# SONY CAMERA CONTROL UNIT HDCU3100 HDCU3170

OPTICAL FIBER CONNECTOR KIT HKCU-FB30 ST-2110 INTERFACE KIT HKCU-SFP30

利用条件:
① 本情報はソニー製品の販売、設置、設定、使用の目的でのみご利用ください。かかる目的以外での利用を禁止します。
② 著作者の事前の書面による許可なく、本情報の全部または一部の複写、複製、転載、改変、翻訳、送信等を禁止します。
情報改訂:
本情報は、当社の裁量により、予告なく変更されることがあります。ご使用される場合、本情報が最新の情報であることを確認のうえ、
ご使用ください。
Conditions of Use:

- (1) Please use this information only for the purpose of sales, installation, configuration, and use of Sony products. Using this information for any purpose other than the purpose described foregoing is forbidden.
- (2) Do not copy, replicate, reproduce, alter, translate, transmit, sell, lease, or distribute this information in whole or in part without the prior written permission of the author.

Revision of Information:

This information may be changed or updated at any time without any prior notice. Please confirm that this information is up-to-date before using it.

INSTALLATION MANUAL 1st Edition (Revised 1)

# ▲警告

このマニュアルは、サービス専用です。 お客様が、このマニュアルに記載された設置や保守、点検、修理などを行うと感電や火災、 人身事故につながることがあります。 危険をさけるため、サービストレーニングを受けた技術者のみご使用ください。

# 

This manual is intended for qualified service personnel only.

To reduce the risk of electric shock, fire or injury, do not perform any servicing other than that contained in the operating instructions unless you are qualified to do so. Refer all servicing to qualified service personnel.

# 

Die Anleitung ist nur für qualifiziertes Fachpersonal bestimmt.

Alle Wartungsarbeiten dürfen nur von qualifiziertem Fachpersonal ausgeführt werden. Um die Gefahr eines elektrischen Schlages, Feuergefahr und Verletzungen zu vermeiden, sind bei Wartungsarbeiten strikt die Angaben in der Anleitung zu befolgen. Andere als die angegeben Wartungsarbeiten dürfen nur von Personen ausgeführt werden, die eine spezielle Befähigung dazu besitzen.

# AVERTISSEMENT

Ce manual est destiné uniquement aux personnes compétentes en charge de l'entretien. Afin de réduire les risques de décharge électrique, d'incendie ou de blessure n'effectuer que les réparations indiquées dans le mode d'emploi à moins d'être qualifié pour en effectuer d'autres. Pour toute réparation faire appel à une personne compétente uniquement.

| Model Name                                       | Serial No.        |
|--------------------------------------------------|-------------------|
| HDCU3100 (SY): LEMO Opti-<br>cal Fiber Connector | 10001 and Higher  |
| HDCU3100 (SY): Tajimi Optical<br>Fiber Connector | 30001 and Higher  |
| HDCU3170 (SY): Kings Triax<br>Connector          | 100001 and Higher |
| HDCU3170 (SY): Fischer Triax<br>Connector        | 400001 and Higher |

安全のために,周辺機器を接続する際は,過大電圧を 持つ可能性があるコネクターを以下のポートに接続し ないでください。 : LAN 端子 : NETWORK TRUNK 端子 上記のポートについては本書の指示に従ってください。

For safety, do not connect the connector for peripheral device wiring that might have excessive voltage to the following port(s). : LAN connector

: NETWORK TRUNK connector

Follow the instructions for the above port(s).

#### For kundene i Norge

Dette utstyret kan kobles til et IT-strømfordelingssystem.

#### 注意

指定以外の電池に交換すると,破裂する危険があります。 必ず指定の電池に交換してください。 使用済みの電池は,国または地域の法令に従って 処理してください。

#### CAUTION

Danger of explosion if battery is incorrectly replaced. Replace only with the same or equivalent type recommended by the manufacturer. When you dispose of the battery, you must obey the law in the relative area or country.

#### ATTENTION

Il y a danger d'explosion s'il y a remplacement incorrect de la batterie. Remplacer uniquement avec une batterie du même type ou d'un type équivalent recommandé par le constructeur. Lorsque vous mettez la batterie au rebut, vous devez respecter la législation en vigueur dans le pays ou la région où vous vous trouvez.

#### VORSICHT

Explosionsgefahr bei Verwendung falscher Batterien. Batterien nur durch den vom Hersteller empfohlenen oder einen gleichwertigen Typ ersetzen. Wenn Sie die Batterie entsorgen, müssen Sie die Gesetze der jeweiligen Region und des jeweiligen Landes befolgen.

#### FÖRSIKTIGHET!

Fara för explosion vid felaktigt placerat batteri. Byt endast mot samma eller likvärdig typ av batteri, enligt tillverkarens rekommendationer. När du kasserar batteriet ska du följa rådande lagar för regionen eller landet.

#### PAS PÅ

Fare for eksplosion, hvis batteriet ikke udskiftes korrekt. Udskift kun med et batteri af samme eller tilsvarende type, som er anbefalet af fabrikanten. Når du bortskaffer batteriet, skal du følge lovgivningen i det pågældende område eller land.

#### HUOMIO

Räjähdysvaara, jos akku vaihdetaan virheellisesti. Vaihda vain samanlaiseen tai vastaavantyyppiseen, valmistajan suosittelemaan akkuun. Noudata akun hävittämisessä oman maasi tai alueesi lakeja.

#### FORSIKTIG

Eksplosjonsfare hvis feil type batteri settes i. Bytt ut kun med samme type eller tilsvarende anbefalt av produsenten. Kasser batteriet i henhold til gjeldende avfallsregler.

#### 注意

如果更换的电池不正确,就会有爆炸的危险。 只更换同一类型或制造商推荐的电池型号。 处理电池时,必须遵守相关地区或国家的法律。

#### 本機をラックに設置するとき

熱の適切な排気・発散を得るために, ラックと本機の間 には空間を確保してください。

#### Attention-when the product is installed in Rack:

1. Prevention against overloading of branch circuit When this product is installed in a rack and is supplied power from an outlet on the rack, please make sure that the rack does not overload the supply circuit.

#### 2. Providing protective earth

When this product is installed in a rack and is supplied power from an outlet on the rack, please confirm that the outlet is provided with a suitable protective earth connection.

#### 3. Internal air ambient temperature of the rack When this product is installed in a rack, please make

sure that the internal air ambient temperature of the rack is within the specified limit of this product.

- 4. Prevention against achieving hazardous condition due to uneven mechanical loading When this product is installed in a rack, please make sure that the rack does not achieve hazardous condition due to uneven mechanical loading.
- 5. Install the equipment while taking the operating temperature of the equipment into consideration For the operating temperature of the equipment, refer to the specifications of the Operation Manual.
- 6. When performing the installation, keep the space away from walls in order to obtain proper exhaust and radiation of heat.

# **Table of Contents**

# **Manual Structure**

| Purpose of this manual | 3 |
|------------------------|---|
| Related manuals        | 3 |
| Trademarks             | 3 |

# 1. Installation

| 1-1.  | Chec   | king the Software Version                |
|-------|--------|------------------------------------------|
| 1-2.  | Conn   | ectors and Cables                        |
| 1-2-1 |        | Connector Specifications                 |
| 1-2-2 |        | Wiring Diagrams for Cables1-7            |
| 1-2-3 |        | Connectors and Cables                    |
| 1-2-4 |        | Note in Connecting CAMERA Connector. 1-8 |
| 1-3.  | Powe   | r Cord                                   |
| 1-4.  | Outsi  | de Dimensions1-10                        |
| 1-5.  | Instal | ling Each Option Kit in HDCU31001-11     |
| 1-5-1 |        | HKCU-SFP30                               |
| 1-6.  | Instal | ling Each Option Kit in HDCU31701-19     |
| 1-6-1 |        | HKCU-SFP30                               |
| 1-6-2 |        | HKCU-FB30                                |
| 1-7.  | Locat  | tion to Attach Label1-36                 |
| 1-8.  | Mour   | nting the Unit in a 19-Inch Rack1-37     |
| 1-8-1 |        | Mounting the Unit in the Rack1-37        |

# 2. System Setup

| 2-1.  | Syste | em Connection                                             | 2-1  |
|-------|-------|-----------------------------------------------------------|------|
| 2-1-1 | l.    | Connection Example                                        | 2-1  |
| 2-2.  | Setti | ng the System Formats                                     | 2-2  |
| 2-2-1 | l.    | Setting the Multi-Format                                  | 2-2  |
| 2-2-2 | 2.    | Setting the Reference Input.                              | 2-2  |
| 2-3.  | Audi  | io System                                                 | 2-3  |
| 2-3-1 | l.    | Setting the Intercom System.                              | 2-3  |
| 2-3-2 | 2.    | Microphone Setting                                        | 2-5  |
| 2-4.  | Syste | em Settings                                               | 2-7  |
| 2-4-1 | l.    | Tally System Setting                                      | 2-7  |
| 2-4-2 | 2.    | CCU Number Setting                                        | 2-7  |
| 2-4-3 | 3.    | Connecting the Control, Intercom, Tally and Audio Signals | 2-8  |
| 2-5.  | Vide  | o Signal System                                           |      |
| 2-5-1 | l.    | Input/Output Signal Selection                             |      |
| 2-5-2 | 2.    | Signal Phase Adjustment                                   |      |
| 2-5-3 | 3.    | Aspect Ratio Setting for Down-Conversion                  | 2-9  |
| 2-5-4 | 4.    | RETURN Input Signal                                       | 2-11 |

# **Revision History**

# **Manual Structure**

# Purpose of this manual

This manual is intended for use by trained system engineers and service engineers, and describes information on installing this unit.

# **Related manuals**

The following manuals are available for this model. If any of these manuals is required, please contact your local Sony Sales Office/Service Center.

- Operation Guide (supplied with the unit) This manual contains information required to operate and use the unit.
- Operation Manual CD-ROM (supplied with the unit) This manual contains information required to operate and use the unit.
- Service Manual (available on request) This manual provides the limited information for block service and the information related to maintenance of the unit.
- Factory Service Manual (available on request) This manual provides the limited information for component service and the information related to maintenance of the unit.

# Trademarks

Trademarks and registered trademarks described in this manual are as follows.

- FRAM is a registered trademark of Ramtron International Corporation.
- Internet Explorer is a registered trademark or a trademark of Microsoft Corporation in the United States and other countries.
- Chrome browser and Chrome are trademarks of Google Inc.
- Mozilla and Firefox are registered trademarks of the Mozilla Foundation.

Other system names and product names written in this manual are usually registered trademarks or trademarks of respective development manufacturers.

# Section 1 Installation

# 1-1. Checking the Software Version

When connecting the peripheral equipment in the list below to this unit, be sure to check that the software version on each peripheral device is corresponding to the unit to be connected.

If the software version is lower than the specified below, be sure to perform upgrading the software.

If upgrading the software are required, contact your local Sony Sales Office/Service Center.

| Peripheral equipment | Board name  | Software version          |
|----------------------|-------------|---------------------------|
| HDC4300              | AT-189      | APP Ver. 1.50 and higher  |
| HDC2500              | AT-189      | APP Ver. 3.30 and higher  |
| HDC2570              | AT-189      | APP Ver. 3.30 and higher  |
| BPU4000              | AT-189      | APP Ver. 4.02 and higher  |
| BPU4800              | AT-189L     | APP Ver. 1.31 and higher  |
| HSC300RF             | AT-189E     | APP Ver. 1.23 and higher  |
| HDC-P43              | AT-189V     | APP Ver. 1.20 and higher  |
| HDC4800              | AT-189U     | APP Ver. 1.30 and higher  |
| MSU-1000/1500        | MPU-150/151 | MAIN Ver. 3.20 and higher |
| RCP-1000/1001        | MPU-152     | MAIN Ver. 2.50 and higher |
| RCP-1500/1501        | MPU-153     | MAIN Ver. 3.20 and higher |
| RCP1530              | MPU-153     | MAIN Ver. 3.20 and higher |
| CNA-1                | AT-189A     | Ver. 2.00 and higher      |

# 1-2. Connectors and Cables

# 1-2-1. Connector Specifications

Front Panel

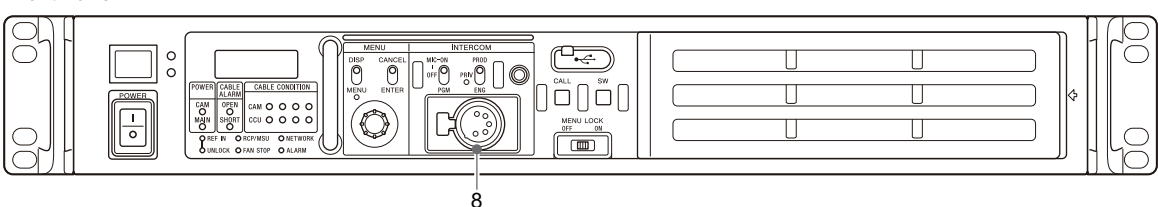

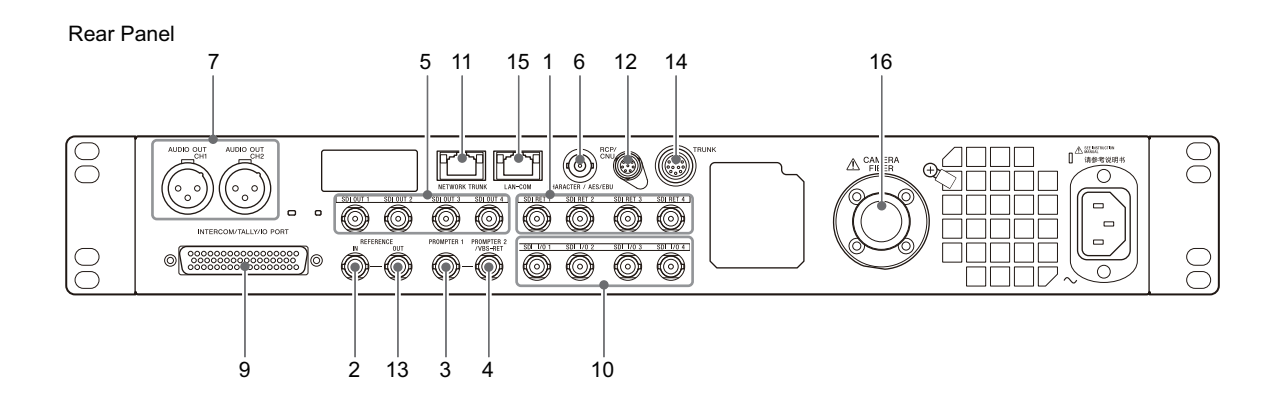

#### Input connectors

#### 1. SDI-RET 1 $\sim$ 4

BNC type

• 3G-SDI: SMPTE ST 424M/425M Level-A/B compliant

0.8 Vp-p, 75 Ω, 2.970 Gbps/2.967Gbps

- HD-SDI: SMPTE ST 292M compliant 0.8 Vp-p, 75 Ω, 1.485 Gbps/1.4835 Gbps
- SD-SDI: SMPTE ST 259M compliant 0.8 Vp-p, 75 Ω, 270 Mbps

### 2. REFERENCE (INPUT)

BNC type

- HD: SMPTE ST 274M compliant 3-level sync, 0.6 Vp-p, 75 Ω
- SD: Black burst NTSC: 0.286 Vp-p, 75 Ω PAL: 0.3 Vpp, 75 Ω or NTSC (10 Field ID)

#### 3. PROMPTER 1 (INPUT)

BNC type

• Analog signal, 1.0 Vp-p,  $75\Omega$ 

#### 4. PROMPTER 2/VBS-RET (INPUT)

BNC type

• Analog composite signal: 1.0 V p-p, 75 Ω

#### **Output connectors**

#### 5. 3G/HD/SD-SDI OUT 1 to 4

#### BNC type

- 3G-SDI: SMPTE ST 424M/425M Level-A/B compliant
  - 0.8 Vp-p, 75  $\Omega$ , 2.970 Gbps/2.967Gbps
- HD-SDI: SMPTE ST 292M compliant 0.8 Vp-p, 75 Ω, 1.485 Gbps/1.4835 Gbps
- SD-SDI: SMPTE ST 259M compliant 0.8 Vp-p, 75 Ω, 270 Mbps
   3G-SDI/HD-SDI/SD-SDI selectable

#### 6. CHARACTER / AES/EBU

- BNC type
  - VBS, 1.0 Vp-p, 75 Ω

# 7. AUDIO OUT CH1, CH2

XLR 3-pin, Male

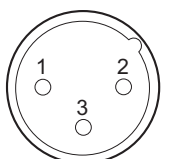

- External View -

(0 dBu = 0.775 Vrms)

| No. | Signal      | I/O | Specifications       |
|-----|-------------|-----|----------------------|
| 1   | MIC OUT (G) | —   | +4 dBu/0 dBu/-20 dBu |
| 2   | MIC OUT (X) | 0   |                      |
| 3   | MIC OUT (Y) | 0   |                      |

#### Input/Output connectors

#### 8. INTERCOM

XLR 5-pin, Female

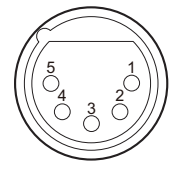

- External View -

(0 dBu = 0.775 V rms)

#### Note

When it is used with UNBALANCE, connect the GND of microphone to the pin 1.

| No. | Signal                           | I/O | Specifications                                         |
|-----|----------------------------------|-----|--------------------------------------------------------|
| 1   | INTERCOM<br>MIC IN (Y)/<br>(GND) | Ι   | -20 dBu (CARBON)<br>-40 dBu (ECM)<br>-60 dBu (DYNAMIC. |
| 2   | INTERCOM<br>MIC IN (X)           | Ι   | BALANCE/UNBAL-<br>ANCE)                                |
| 3   | GND                              | _   | GND                                                    |
| 4   | INTERCOM L<br>OUT                | 0   | _                                                      |
| 5   | INTERCOM R<br>OUT                | 0   | _                                                      |

#### 9. INTERCOM/TALLY/IO PORT

### D-sub 50-pin, Female

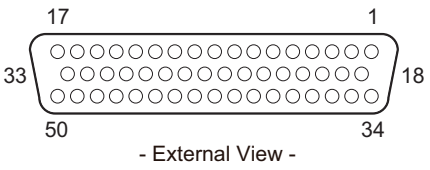

| No. | Signal             | I/O | Specifications                                                    |
|-----|--------------------|-----|-------------------------------------------------------------------|
| 1   | +5.0 V_OUT         | 0   | Max. 250 mA                                                       |
| 2   | GPIO0              | I/O | GND/+5 V, OPEN<br>(47 kΩ +5 V PULL<br>UP)                         |
| 3   | GPIO1              | I/O | GND/+5 V, OPEN<br>(47 kΩ +5 V PULL<br>UP)                         |
| 4   | GPIO2              | I/O | GND/+5 V, OPEN<br>(47 kΩ +5 V PULL<br>UP)                         |
| 5   | GND                | —   | —                                                                 |
| 6   | GND                | —   | —                                                                 |
| 7   | GPIO5              | I/O | AUX3                                                              |
| 8   | R_TALLY (X)_<br>IN | I   | ON: 24 Vdc, TTL<br>(H), SHORT<br>OFF: 0 Vdc, TTL<br>(L), OPEN     |
| 9   | G_TALLY (X)_<br>IN | I   | ON: 24 Vdc, TTL<br>(H), SHORT<br>OFF: 0 Vdc, TTL<br>(L), OPEN     |
| 10  | Y_TALLY (X)_<br>IN | I   | ON: 24 Vdc, TTL<br>(H), SHORT<br>OFF: 0 Vdc, TTL<br>(L), OPEN     |
| 11  | ENG (X)_OUT        | 0   | ENG SYSTEM RE-<br>CEIVE<br>0 dBu BALANCED                         |
| 12  | ENG (X)_IN         | Ι   | ENG SYSTEM<br>TALK<br>0 dBu BALANCED                              |
| 13  | PROD (X)_OUT       | 0   | PROD SYSTEM<br>RECEIVE<br>0 dBu BALANCED                          |
| 14  | PROD (X)_IN        | Ι   | PROD SYSTEM<br>TALK<br>0 dBu BALANCED                             |
| 15  | PGM1 (X)_IN        | Ι   | -20 dBu/0 dBu/+4<br>dBu BALANCED<br>(Selectable with<br>CCU Menu) |
| 16  | PGM2 (X)_IN        | I   | -20 dBu/0 dBu/+4<br>dBu BALANCED<br>(Selectable with<br>CCU Menu) |
| 17  | PGM3 (X)_IN        | Ι   | -20 dBu/0 dBu/+4<br>dBu BALANCED<br>(Selectable with<br>CCU Menu) |

Continued

| No. | Signal             | I/O | Specifications                                                    |
|-----|--------------------|-----|-------------------------------------------------------------------|
| 18  | GPIO6              | I/O | GND/+5 V, OPEN<br>(47 kΩ +5 V PULL<br>UP)                         |
| 19  | GPIO7              | I/O | GND/+5 V, OPEN<br>(47 kΩ +5 V PULL<br>UP)                         |
| 20  | GPIO8              | I/O | GND/+5 V, OPEN<br>(47 kΩ +5 V PULL<br>UP)                         |
| 21  | GPIO9              | I/O | GND/+5 V, OPEN<br>(47 kΩ +5 V PULL<br>UP)                         |
| 22  | GPIO10             | I/O | GND/+5 V, OPEN<br>(47 kΩ +5 V PULL<br>UP)                         |
| 23  | GPIO11             | I/O | GND/+5 V, OPEN<br>(47 kΩ +5 V PULL<br>UP)                         |
| 24  | R_TALLY (Y)_<br>IN | Ι   | ON: 24 Vdc, TTL<br>(H), SHORT<br>OFF: 0 Vdc, TTL<br>(L), OPEN     |
| 25  | G_TALLY (Y)_<br>IN | Ι   | ON: 24 Vdc, TTL<br>(H), SHORT<br>OFF: 0 Vdc, TTL<br>(L), OPEN     |
| 26  | Y_TALLY (Y)_<br>IN | Ι   | ON: 24 Vdc, TTL<br>(H), SHORT<br>OFF: 0 Vdc, TTL<br>(L), OPEN     |
| 27  | ENG (Y)_OUT        | 0   | ENG SYSTEM RE-<br>CEIVE<br>0 dBu BALANCED                         |
| 28  | ENG (Y)_IN         | Ι   | ENG SYSTEM<br>TALK<br>0 dBu BALANCED                              |
| 29  | PROD (Y)_OUT       | 0   | PROD SYSTEM<br>RECEIVE<br>0 dBu BALANCED                          |
| 30  | PROD (Y)_IN        | Ι   | PROD SYSTEM<br>TALK<br>0 dBu BALANCED                             |
| 31  | PGM1 (Y)_IN        | Ι   | -20 dBu/0 dBu/+4<br>dBu BALANCED<br>(Selectable with<br>CCU Menu) |
| 32  | PGM2 (Y)_IN        | Ι   | -20 dBu/0 dBu/+4<br>dBu BALANCED<br>(Selectable with<br>CCU Menu) |
| 33  | PGM3 (Y)_IN        | Ι   | -20 dBu/0 dBu/+4<br>dBu BALANCED<br>(Selectable with<br>CCU Menu) |
| 34  | GND                |     | GND for +5.0 V_<br>OUT                                            |
| 35  | PREVIEW_OUT        | 0   | ON (GND): Max.<br>30 mA IN                                        |

Continued

| No. | Signal                                                   | I/O | Specifications                                                 |
|-----|----------------------------------------------------------|-----|----------------------------------------------------------------|
| 36  | MIC1_GAIN_<br>CTRL2/<br>RECALL2_G                        | I/O | Refer to "Specifica-<br>tion when MIC-RE-<br>MOTE is selected" |
| 37  | MIC1_GAIN_<br>CTRL1/<br>RECALL3_B                        | I/O | and "Specification<br>when WF-RE-<br>MOTE is selected".        |
| 38  | MIC1_GAIN_<br>CTRL0/<br>RECALL1_R                        | I/O |                                                                |
| 39  | MIC1_GAIN_<br>ON/RECALL4_<br>SEQ                         | I/O |                                                                |
| 40  | MIC2_GAIN_<br>ON/RECALL8_<br>G+B                         | I/O |                                                                |
| 41  | ASPECT_RE-<br>MOTE (MIC2_<br>GAIN_CTRL2)/<br>RECALL5_ENC | I/O |                                                                |
| 42  | ASPECT_CTRL1<br>(MIC2_GAIN_<br>CTRL1)/<br>RECALL6_R+B    | I/O |                                                                |
| 43  | ASPECT_CTRL2<br>(MIC2_GAIN_<br>CTRL0)/<br>RECALL7_R+G    | I/O |                                                                |
| 44  | ENG (G)                                                  | —   | GND for ENG                                                    |
| 45  | GND                                                      | —   | —                                                              |
| 46  | PROD (G)                                                 | —   | GND for PROD                                                   |
| 47  | GND                                                      | —   | —                                                              |
| 48  | PGM1 (G)_IN                                              | —   | GND for PGM1                                                   |
| 49  | PGM2 (G)_IN                                              | —   | GND for PGM2                                                   |
| 50  | PGM3 (G)_IN                                              | _   | GND for PGM3                                                   |

"MIC REMOTE" or "WF REMOTE" is selectable from IF SETTING (M01) of the MAINTENANCE menu.

#### Specification when MIC-REMOTE is selected

When MIC REMOTE is set by OTHERS (S09) of the Service menu, functions of No. 36 to 43 pins are allocated as follows. (For the Service menu, refer to the service manual.)

| No. | Setting value |           |                   |  |  |
|-----|---------------|-----------|-------------------|--|--|
|     | MIC1&2        | MIC1, 2   | MIC+ NET-<br>WORK |  |  |
| 36  | MIC1/2 GAIN   | MIC1 GAIN | MIC1/2 GAIN       |  |  |
| 37  |               |           |                   |  |  |
| 38  |               |           |                   |  |  |
| 41  | ASPECT        | MIC2 GAIN | —                 |  |  |
| 42  | CONT          |           |                   |  |  |
| 43  |               |           | CNS MODE          |  |  |

• When MIC1&2 is selected

MIC can be selected by combinations of No. 39 and 40 pins. Furthermore, CHU MIC GAIN can be set by combinations of No. 36 to 38 pins.

#### **MIC select**

| No.          | Specifications |              |              |                      |  |
|--------------|----------------|--------------|--------------|----------------------|--|
|              | MIC1/2         | MIC1<br>only | MIC2<br>only | INTER-<br>NAL<br>SET |  |
| 39<br>(MIC1) | L              | L            | Н            | Н                    |  |
| 40<br>(MIC2) | L              | Н            | L            | Н                    |  |

# CHU MIC GAIN select

| No.               | Specifications |       |       |       |       |
|-------------------|----------------|-------|-------|-------|-------|
|                   | 60 dB          | 50 dB | 40 dB | 30 dB | 20 dB |
| 36<br>(CONT<br>2) | Н              | Н     | Н     | Н     | L     |
| 37<br>(CONT<br>1) | Н              | Н     | L     | L     | Н     |
| 38<br>(CONT<br>0) | Н              | L     | Н     | L     | Н     |

The SD output video signal ASPECT can be set by combinations of No. 41 to 43 pins.

# ASPECT control

| No.              | Specifications |    |    |     |    |
|------------------|----------------|----|----|-----|----|
|                  | OFF            | SQ | EC | INT | LB |
| 41 (AS-<br>PECT) | Н              | L  | L  | L   | L  |
| 42<br>(CONT1)    | -              | L  | Н  | L   | Н  |
| 43<br>(CONT2)    | -              | Н  | Н  | L   | L  |

• When MIC1, 2 is selected

MIC can be selected by combinations of No. 39 and 40 pins. Furthermore, MIC1 can be set by combinations of No. 36 to 38 pins, and CHU MIC GAIN can be set by combinations of No. 41 to 43 pins.

#### MIC select

| No.          | Specifications |              |              |                      |  |
|--------------|----------------|--------------|--------------|----------------------|--|
|              | MIC1/2         | MIC1<br>only | MIC2<br>only | INTER-<br>NAL<br>SET |  |
| 39<br>(MIC1) | L              | L            | Н            | Н                    |  |
| 40<br>(MIC2) | L              | Н            | L            | Н                    |  |

#### CHU MIC GAIN select (MIC1)

| No.               | Specifications |       |       |       |       |
|-------------------|----------------|-------|-------|-------|-------|
|                   | 60 dB          | 50 dB | 40 dB | 30 dB | 20 dB |
| 36<br>(CONT<br>2) | Н              | Н     | Н     | Н     | L     |
| 37<br>(CONT<br>1) | Н              | Η     | L     | L     | Η     |
| 38<br>(CONT<br>0) | Н              | L     | Н     | L     | Н     |

#### CHU MIC GAIN select (MIC2)

| No.               | Specifications |       |       |       |       |
|-------------------|----------------|-------|-------|-------|-------|
|                   | 60 dB          | 50 dB | 40 dB | 30 dB | 20 dB |
| 41<br>(CONT<br>2) | Н              | Н     | Н     | Н     | L     |
| 42<br>(CONT<br>1) | Н              | Н     | L     | L     | Η     |
| 43<br>(CONT<br>0) | Н              | L     | Н     | L     | Н     |

• When MIC+NETWORK is selected MIC can be selected by combinations of No. 39 and 40 pins. Furthermore, CHU MIC GAIN can be set by combinations of No. 36 to 38 pins.

#### **MIC select**

| No.          | Specifications |              |              |                      |  |
|--------------|----------------|--------------|--------------|----------------------|--|
|              | MIC1/2         | MIC1<br>only | MIC2<br>only | INTER-<br>NAL<br>SET |  |
| 39<br>(MIC1) | L              | L            | Н            | Н                    |  |
| 40<br>(MIC2) | L              | Н            | L            | Н                    |  |

#### **CHU MIC GAIN select**

| No.               | Specifications |       |       |       |       |
|-------------------|----------------|-------|-------|-------|-------|
|                   | 60 dB          | 50 dB | 40 dB | 30 dB | 20 dB |
| 36<br>(CONT<br>2) | Н              | Η     | Η     | Η     | L     |
| 37<br>(CONT<br>1) | Н              | Н     | L     | L     | Н     |
| 38<br>(CONT<br>0) | Н              | L     | Н     | L     | Н     |

CNS MODE can be set by the No. 43 pin level.

#### **CNS** mode select

| No. 43 | CONT                                                 |
|--------|------------------------------------------------------|
| Н      | INTERNAL SET (MCS or BRIDGE<br>or LEGACY selectable) |
| L      | Forcibly legacy                                      |

#### Specification when WF-REMOTE is selected

| No. | Signal          | I/O | Specifications |
|-----|-----------------|-----|----------------|
| 36  | RECALL2_G       | 0   | LOW ACTIVE     |
| 37  | RECALL3_B       | 0   |                |
| 38  | RECALL1_R       | 0   |                |
| 39  | RECALL4_<br>SEQ | 0   |                |
| 40  | RECALL8_G<br>+B | 0   |                |
| 41  | RECALL5_<br>ENC | 0   |                |
| 42  | RECALL6_R<br>+B | 0   |                |
| 43  | RECALL7_R<br>+G | 0   |                |

# 10. 3G/HD/SD- SDI I/O 1 ~ 4 (INPUT/OUTPUT)

BNC type

• 3G-SDI: SMPTE ST 424M/425M Level-A/B compliant

0.8 Vp-p, 75 Ω, 2.970 Gbps/2.967Gbps

- HD-SDI: SMPTE ST 292M compliant 0.8 Vp-p, 75 Ω, 1.485 Gbps/1.4835 Gbps
- SD-SDI: SMPTE ST 259M compliant 0.8 Vp-p, 75 Ω, 270 Mbps

#### **11. NETWORK TRUNK**

8-pin, RJ-45, 10Base-T/100Base-TX/1000Base-TX

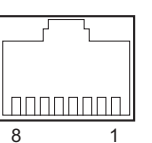

- External View -

| No. | Signal    | I/O | Specifications                     |
|-----|-----------|-----|------------------------------------|
| 1   | TRD 0 (+) | I/O | Transmitted/Received<br>Data 0 (+) |
| 2   | TRD 0 (-) | I/O | Transmitted/Received<br>Data 0 (–) |
| 3   | TRD 1 (+) | I/O | Transmitted/Received<br>Data 1 (+) |
| 4   | TRD 2 (+) | I/O | Transmitted/Received<br>Data 2 (+) |
| 5   | TRD 2 (-) | I/O | Transmitted/Received<br>Data 2 (–) |
| 6   | TRD 1 (-) | I/O | Transmitted/Received<br>Data 1 (-) |
| 7   | TRD 3 (+) | I/O | Transmitted/Received<br>Data 3 (+) |
| 8   | TRD 3 (-) | I/O | Transmitted/Received<br>Data 3 (–) |

### 12. RCP/CNU

8-pin, Female

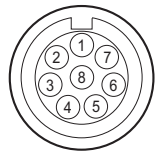

- External View -

| No. | Signal           | I/O | Specifications   |
|-----|------------------|-----|------------------|
| 1   | TX (+)           | 0   | SERIAL DATA OUT  |
| 2   | TX (-)           | 0   |                  |
| 3   | RX (+)           | Ι   | SERIAL DATA IN   |
| 4   | RX (-)           | Ι   |                  |
| 5   | TX GND           | —   | GND for TX       |
| 6   | POWER (+)<br>OUT | 0   | RCP POWER, +30 V |

Continued

| No. | Signal           | I/O | Specifications  |
|-----|------------------|-----|-----------------|
| 7   | POWER (-)<br>OUT | 0   | GND for POWER   |
| 8   | VIDEO (X)        | 0   | 75 Ω, 1.0 V p-p |

### 13. REFERENCE OUT (SYNC OUT)

BNC type

- HD SYNC: BTA-S001 compliant
  - 3-level sync, 0.6 Vp-p, 75  $\Omega$
- SD SYNC: Composite sync, 0.3 Vp-p, 75  $\Omega$
- HD SYNC/SD SYNC selectable

#### 14. TRUNK

12-pin, Female

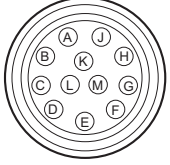

- External View -

| No | RS422A  |     | RS232C |     | Specifications |
|----|---------|-----|--------|-----|----------------|
| •  | Signal  | I/O | Signal | I/O |                |
| Α  | TX1 (-) | 0   | —      | —   | TRUNK Data out |
| В  | TX1 (+) | 0   | —      | —   |                |
| C  | NC      | _   | NC     | —   | No connection  |
| D  | TX0 (+) | 0   | TX1    | 0   | TRUNK Data out |
| Е  | TX0 (-) | 0   | TX0    | 0   |                |
| F  | RX0 (-) | Ι   | RX0    | Ι   | TRUNK Data in  |
| G  | RX0 (+) | Ι   | RX1    | Ι   |                |
| Н  | RX1 (+) | Ι   | —      | —   |                |
| J  | RX1 (-) | Ι   | —      | —   |                |
| K  | GND     | _   | GND    | —   | GND for com-   |
|    |         |     |        |     | mana           |
| L  | NC      | —   | NC     | —   | No connection  |
| М  | NC      | —   | NC     | —   | No connection  |

#### 15. LAN-COM

8-pin, RJ-45, 10Base-T/100Base-TX

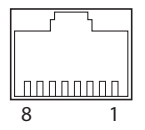

- External View -

| No. | Signal  | I/O | Specifications          |
|-----|---------|-----|-------------------------|
| 1   | TXD (+) | 0   | Transmitted Data<br>(+) |
| 2   | TXD (-) | 0   | Transmitted Data<br>(-) |

Continued

| No. | Signal  | I/O | Specifications    |  |
|-----|---------|-----|-------------------|--|
| 3   | RXD (+) | Ι   | Received Data (+) |  |
| 4   | NC      | —   | No connection     |  |
| 5   | NC      | —   | No connection     |  |
| 6   | RXD (-) | Ι   | Received Data (-) |  |
| 7   | NC      | —   | No connection     |  |
| 8   | NC      | —   | No connection     |  |

#### 16. CAMERA

- Optical fiber connector
- VIDEO
- RET VIDEO
- INTERCOM: 2ch
- MIC: 2ch
- DIGITAL AUDIO (AES/EBU)
- CAMERA COMMAND
- PROMPTER: 2ch
- HD PROMPTER
- HD TRUNK
- NETWORK TRUNK

# 1-2-2. Wiring Diagrams for Cables

# CCA-5 Cable (for RCP/CNU connector)

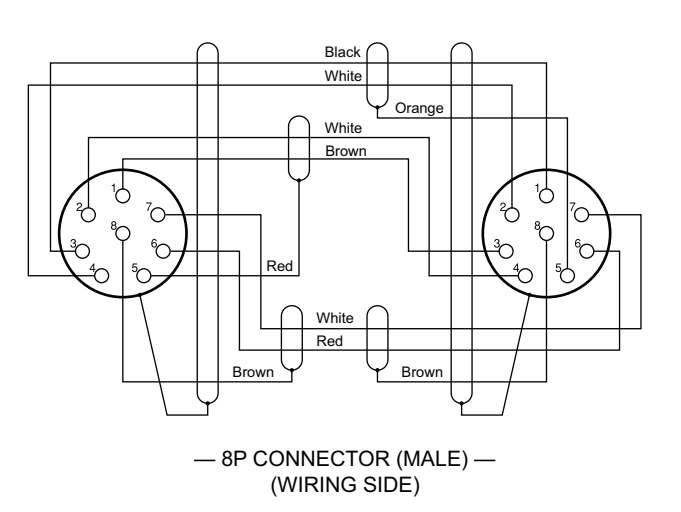

#### **INTERCOM MIC Cable**

1. Balance (BALANCE in MIC TYPE menu)

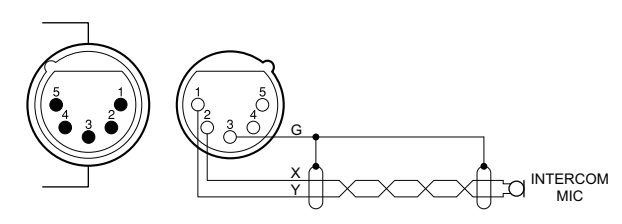

2. Unbalance (UNBALANCE in MIC TYPE menu)

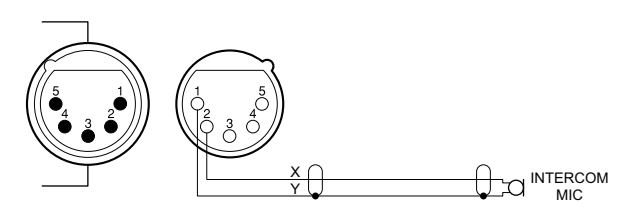

# 1-2-3. Connectors and Cables

Connection made with the connector panels during installation or service, should be made with the connectors/complete cable assemblies specified in the following list, or equivalent parts.

| Connector Name                                                                                                    | Connectors and Cables                                                                             |  |  |
|----------------------------------------------------------------------------------------------------|---------------------------------------------------------------------------------------------------|--|--|
| CAMERA (LEMO)                                                                                                    | LEMO PUW. 3K. 93C. TLCC96                                                                         |  |  |
| CAMERA (Tajimi<br>Electronics Co.,Ltd.)                                                                                                    | Tajimi Electronics Co.,Ltd. OPS2402-R                                                             |  |  |
| <ul> <li>REFERENCE<br/>IN (INPUT)</li> <li>REFERENCE<br/>OUT (OUT-<br/>PUT)</li> <li>CHARACTER/<br/>AES/EBU<br/>(OUTPUT)</li> <li>PROMPTER 1<br/>(INPUT)</li> <li>PROMPTER 2/<br/>VBS-RET (IN-<br/>PUT)</li> <li>(BNC type)</li> </ul> | 1-564-742-11 PLUG, BNC or BB Cable as-<br>sembly (1.5 m, optional)                                |  |  |
| <ul> <li>SDI OUT1 to 4<br/>(OUTPUT)</li> <li>SDI RET1 to 4<br/>(INPUT)</li> <li>SDI I/O1 to 4<br/>(IN/OUT)</li> <li>(BNC type)</li> </ul>                                                                                              | 1-569-370-12 PLUG, BNC/5C-FB coaxial cable (Fujikura products recommended)                        |  |  |
| AUDIO OUT CH1,<br>CH2 (3P, Male)                                                                                                    | 1-508-083-xx XLR 3P Female or CANNON<br>XLR-3-11C equivalent                                      |  |  |
| INTERCOM (5P, Fe-<br>male)                                                                                                    | 1-508-370-11 XLR 5P, Male or CANNON<br>XLR-5-12C equivalent                                       |  |  |
| RCP/CNU (8P, Fe-<br>male)                                                                                                    | 1-766-848-11 PLUG, 8P Male or CCA cable<br>assembly (optional), CCA-5-10 (10 m),<br>CCA-5-3 (3 m) |  |  |
| LAN-COM     NETWORK     TRUNK (8P,     RJ-45)                                                                                                    | LAN cable (commercially available, shield type, category 5 or higher)                             |  |  |
| INTERCOM/<br>TALLY/IO PORT                                                                                                    | 1-566-358-11 D-SUB 50P, Male or JAE<br>DDU-50PF-F0 equivalent                                     |  |  |

# 1-2-4. Note in Connecting CAMERA Connector

It is recommended to clean the optical contact portions mentioned below before connecting this unit to the camera.

For details on a cleaning method, refer to Service Manual.

- CAMERA connector of this unit
- CCU connector of the camera
- Optical/Electrical cable

# 1-3. Power Cord

To get a power cord, please contact your local Sony Sales Office/Service Center.

#### WARNING

- Use the approved Power Cord (3-core mains lead)/Appliance Connector/Plug with earthing-contacts that conforms to the safety regulations of each country if applicable.
- Use the Power Cord (3-core mains lead)/Appliance Connector/Plug conforming to the proper ratings (Voltage, Ampere).
- Never use an damaged power cord.

# 1-4. Outside Dimensions

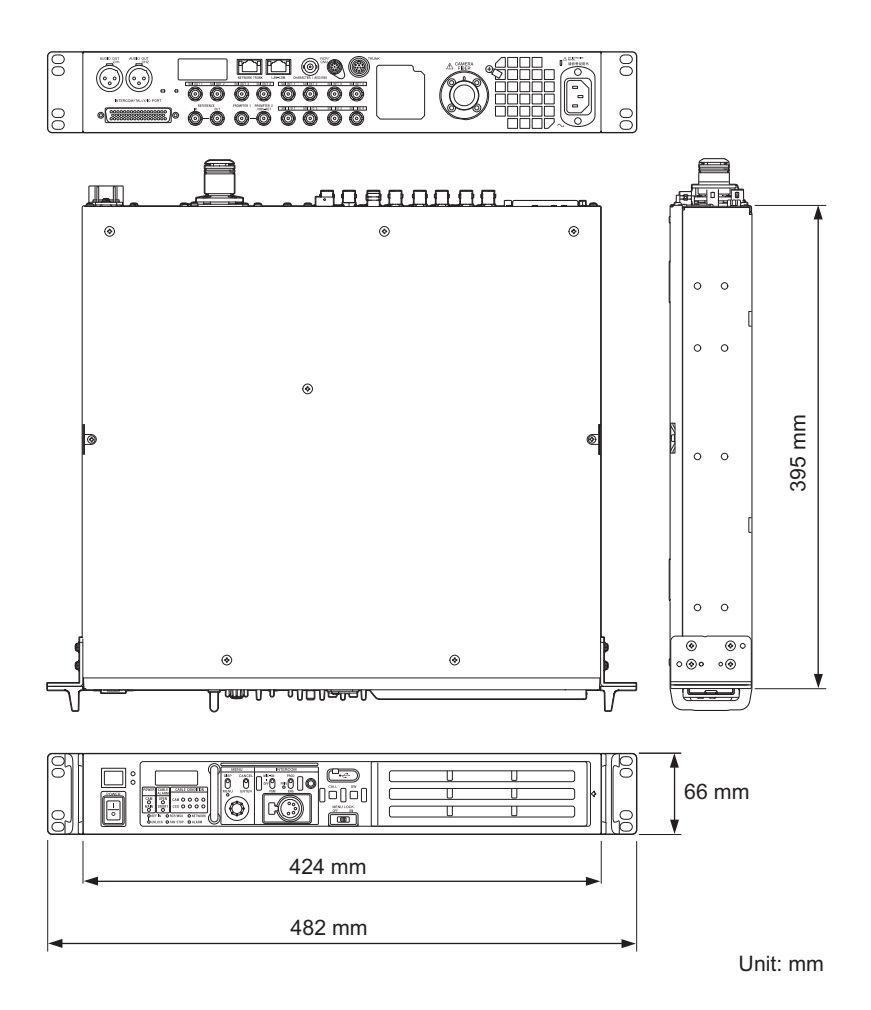

# 1-5. Installing Each Option Kit in HDCU3100

One DC fan is installed in HDCU3100. The number of DC fans varies depending on installing an option kit. Each option kit and DC fans are combined as shown in the table below.

| HKCU-SFP30 | Fan          |
|------------|--------------|
| 0          | Fan 1, Fan 3 |
|            |              |
|            |              |

| 000               | Fan 1 | Fan 3 |
|-------------------|-------|-------|
| $1 \cup 1 \cup 1$ |       |       |

# 1-5-1. HKCU-SFP30

Note

The removed screws cannot be reused. Use supplied screws.

• Screw (P2.6 x 5): 2 pcs

#### Parts packed in HKCU-SFP30

- NET-37 board assembly: 1 pc
- Fan assembly: 1 pc
- NET bracket: 1 pc
- Fine-wire coaxial cable (SS20-80-11): 1 pc
- Fine-wire coaxial cable (CA60-155-11): 2 pcs
- Harness (SLOT POWER): 1 pc
- Screw (P2.6 x 5): 2 pcs
- Screw (PSW3 x 6): 5 pcs

### Procedure

1. Remove the eight screws, then remove the top cover.

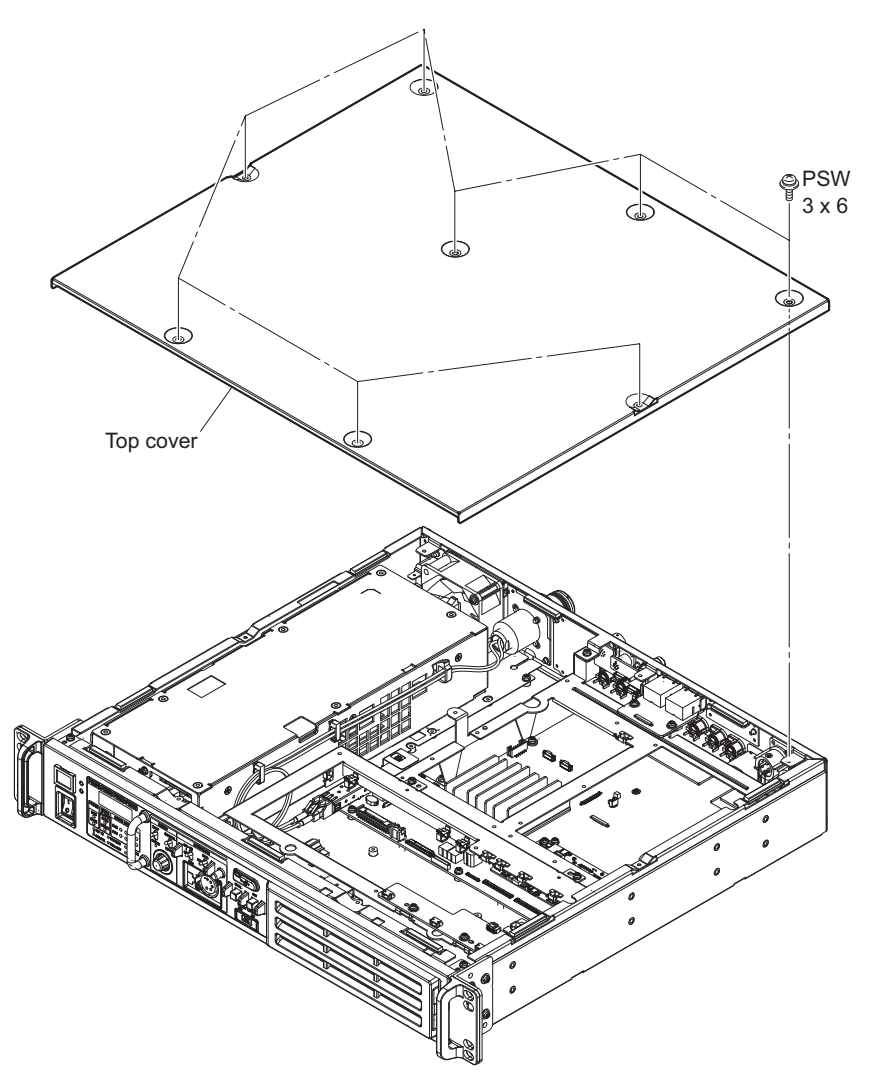

- 2. Disconnect the two harnesses from the two connectors (CN001 and CN002) on the CN-4022 board.
- 3. Open the clamper and disconnect one harness.

4. Remove the two screws, then remove the CN-4022 board.

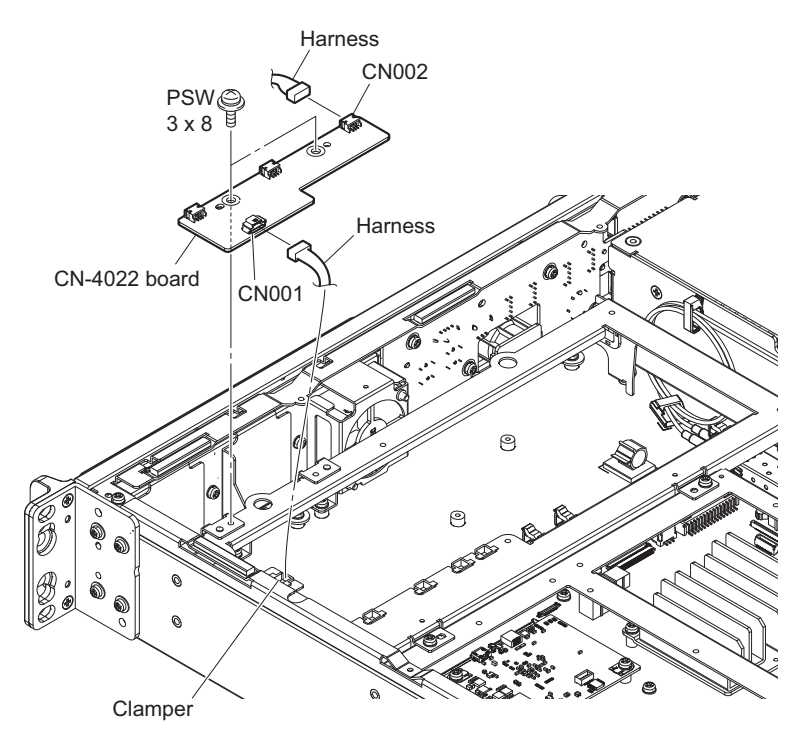

- 5. Open the wire holder and disconnect the harness.
- 6. Remove the six screws, then remove the front frame in the direction of the arrow.

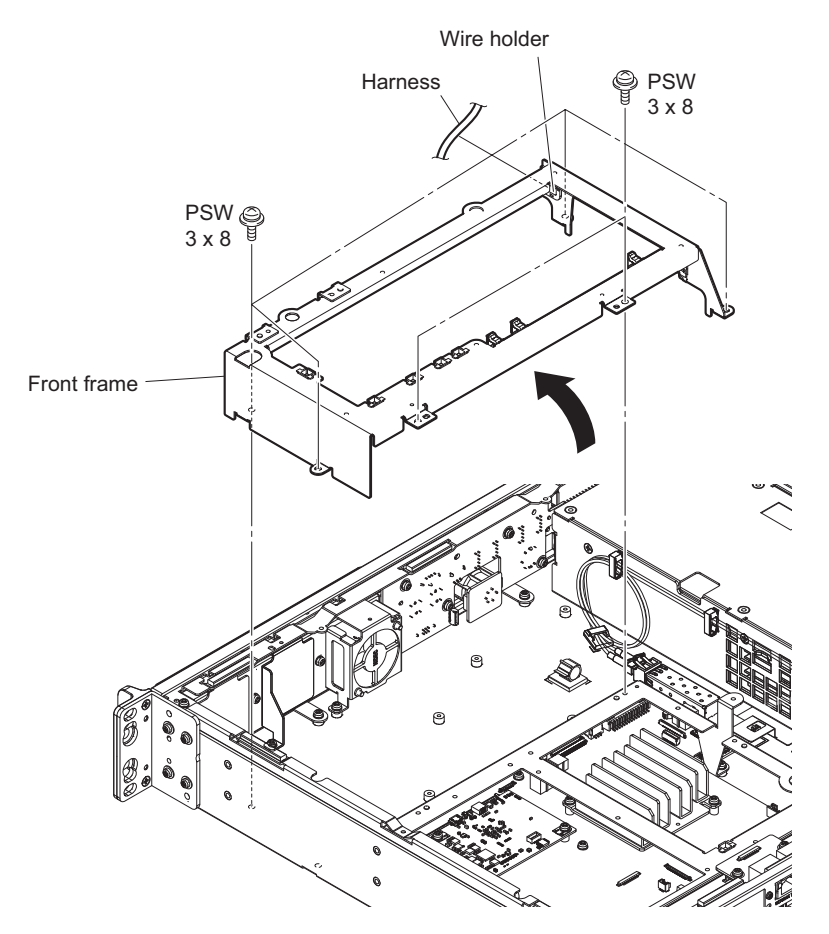

7. Remove the two screws, then remove the fan blank panel (40).

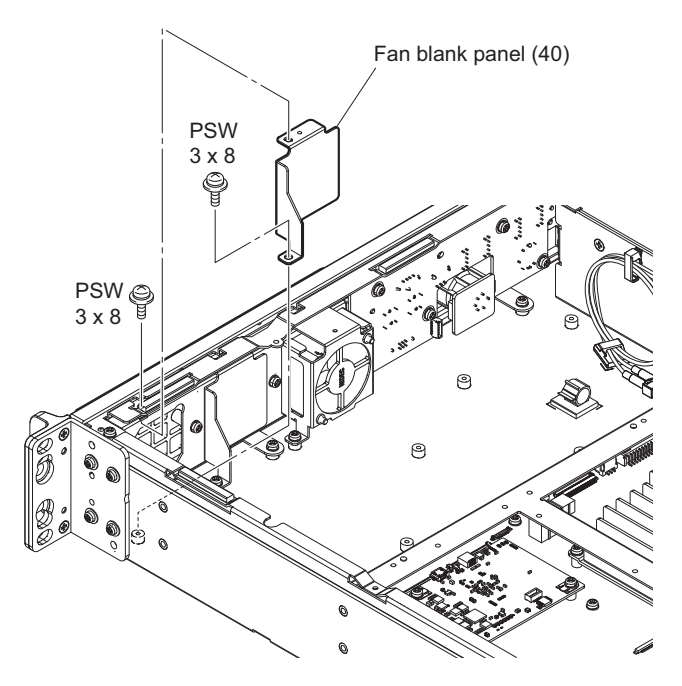

8. Attach the fan assembly with the supplied two screws.

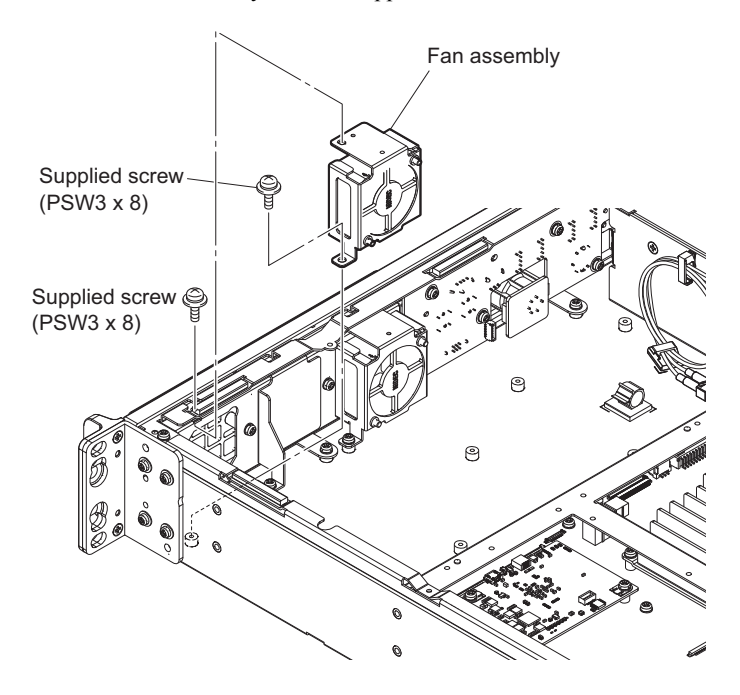

9. Connect the harness (SLOT POWER) to the connector (CN5005) on the RE-345 board and fix it using three clampers.

Тір

Connect the harness covered with a black tube to the connector (CN5005) on the RE-345 board.

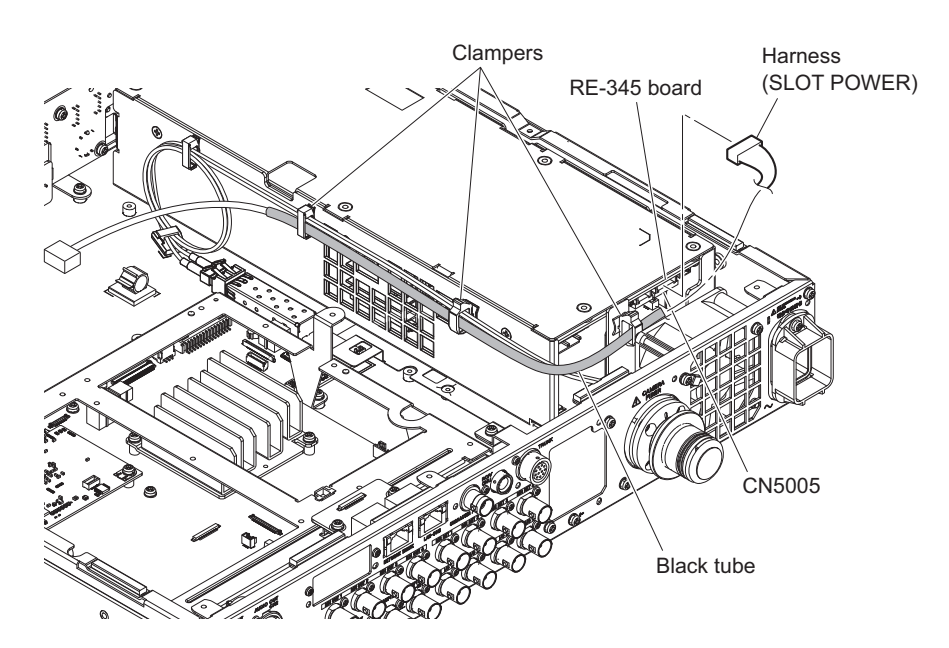

- 10. Connect the two fine-wire coaxial cables (CA60-155-11) to the connectors (CN302 and CN303) on the VIF-69 board.
- 11. Connect the fine-wire coaxial cable (SS20-80-11) to the connector (CN304) on the VIF-69 board.

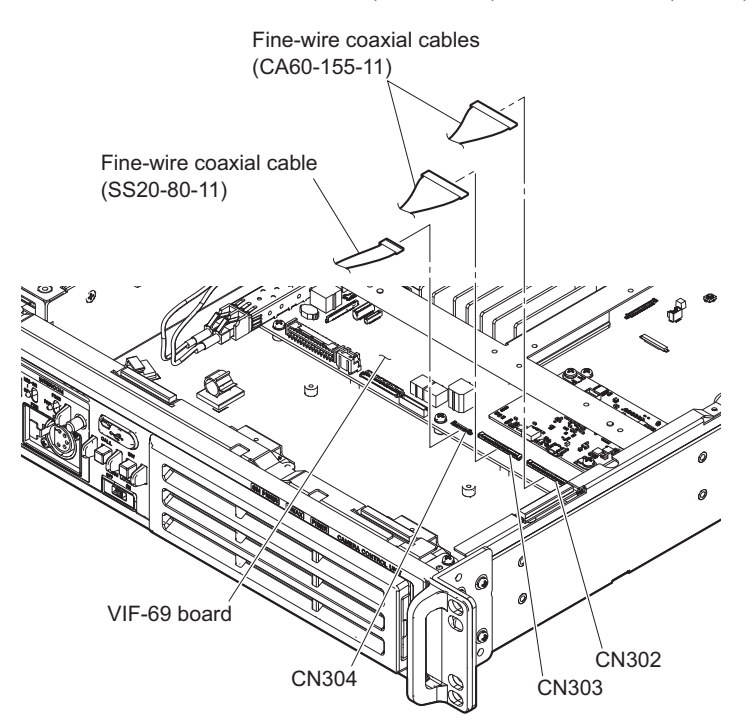

- 12. Attach the front frame. (Refer to step 4.)
- 13. Fix the harness (SLOT POWER) using four clampers.

#### 14. Fix the harness (VIF POWER) using one clamper.

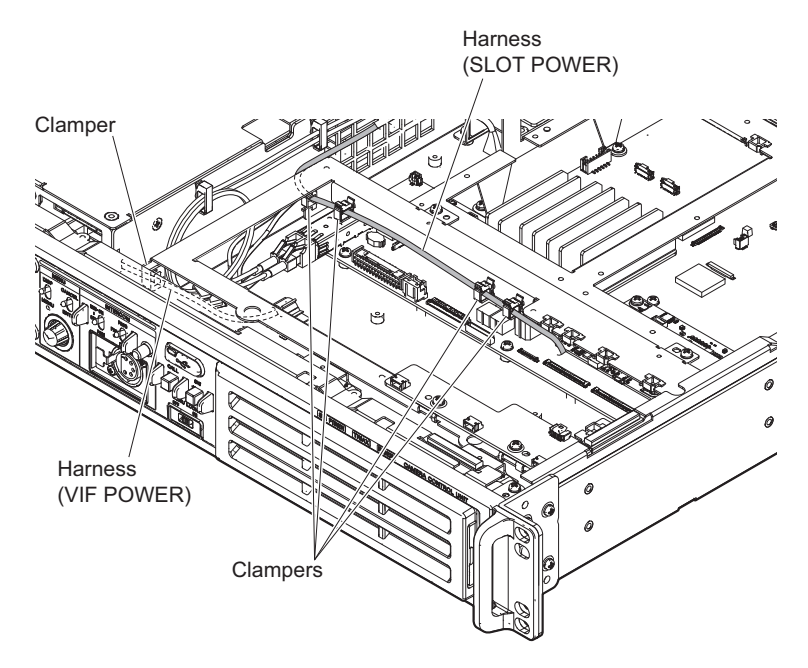

15. Remove the two screws, then remove the blank panel (ND).

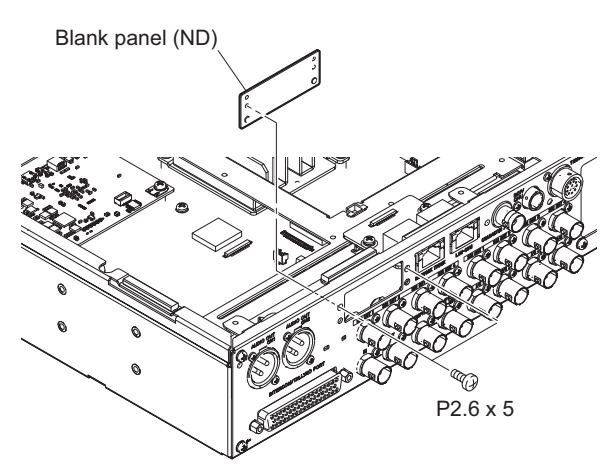

16. Attach the NET bracket with the supplied two screws.

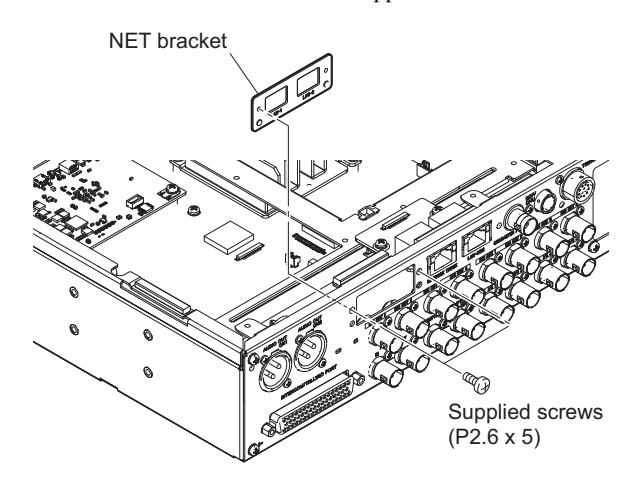

17. Install the NET-37 board assembly in the direction of the arrow and fix it with the supplied three screws (PSW3 x 6).

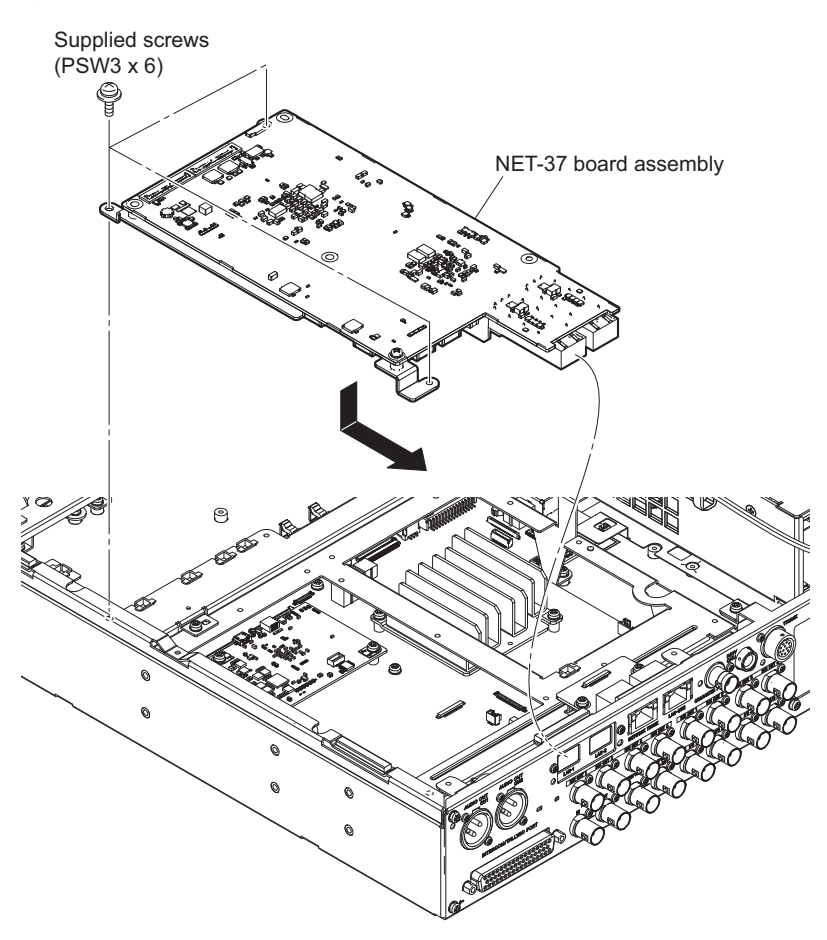

- 18. Connect the two fine-wire coaxial cables (CA60-155-11) to the connectors (CN101 and CN102) on the NET-37 board assembly.
- 19. Connect the harness (SLOT POWER) to the connector (CN103) on the NET-37 board assembly.
- 20. Connect the fine-wire coaxial cable (SS20-80-11) to the connector (CN104) on the NET-37 board assembly.

21. Fix the three fine-wire coaxial cables and one harness using clampers.

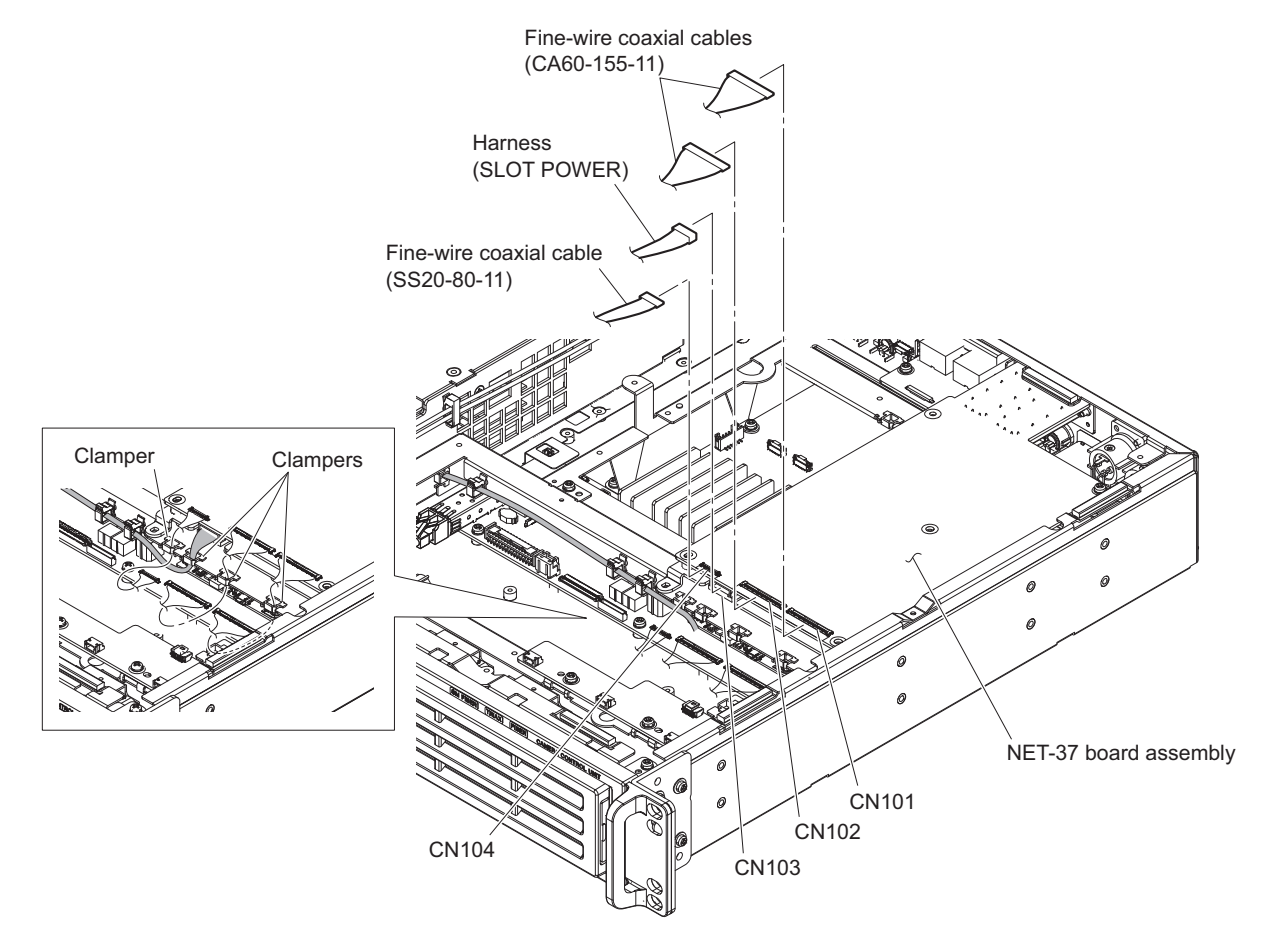

- 22. Install the CN-4022 board. (Refer to step 3.)
- 23. Connect the three harnesses to the connectors (CN001, CN002, and CN004) on the CN-4022 board.

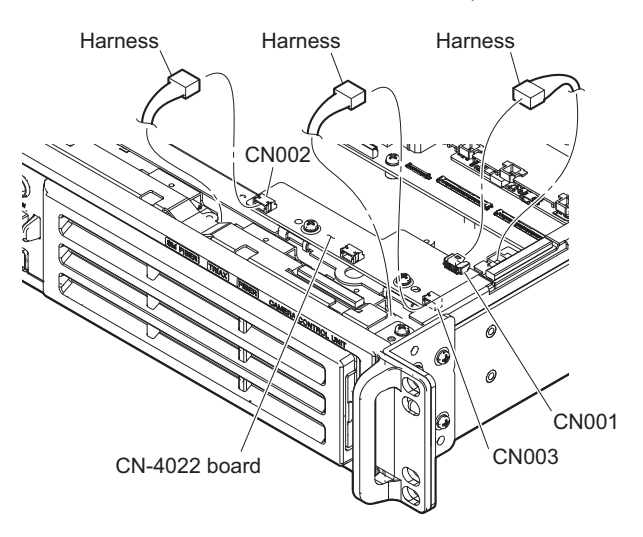

24. Assemble this unit.

# 1-6. Installing Each Option Kit in HDCU3170

Two DC fans are installed in HDCU3170. The number of DC fans varies depending on installing an option kit. Each option kit and DC fans are combined as shown in the table below.

| HKCU-SFP30 | HKCU-FB30 | Fan                 |
|------------|-----------|---------------------|
| 0          | —         | Fan 1, Fan 2, Fan 3 |
| —          | 0         | Fan 1, Fan 2        |
| 0          | 0         | Fan 1, Fan 2, Fan 3 |
| _          | 0         | Fan 1, Fan 2        |

| 0   | Image: A state of the state of the state | 00 |
|-----|----------------------------------------------------------------------------------------------------|----|
| UNI |                                                                                                    | U, |

#### 1-6-1. HKCU-SFP30

#### Note

The removed screws cannot be reused. Use supplied screws.

• Screw (P2.6 x 5): 2 pcs

#### Parts packed in HKCU-SFP30

- NET-37 board assembly: 1 pc
- Fan assembly: 1 pc
- NET bracket: 1 pc
- Fine-wire coaxial cable (SS20-80-11): 1 pc
- Fine-wire coaxial cable (CA60-155-11): 2 pcs
- Harness (SLOT POWER): 1 pc
- Screw (P2.6 x 5): 2 pcs
- Screw (PSW3 x 6): 5 pcs

#### Preparation

1. Remove the top cover. (Refer to "1-5-1. HKCU-SFP30".)

#### Procedure

- 1. Disconnect the two fine-wire coaxial cables from the connectors (CN1000 and CN1001) on the DM-159 board assembly, then disconnect the two fi ne-wire coaxial cables from the two clampers.
- 2. Disconnect the coaxial cable from the connector (J2401) on the DM-159 board assembly.

3. Disconnect the harness from the connector (CN2600) on the DM-159 board assembly.

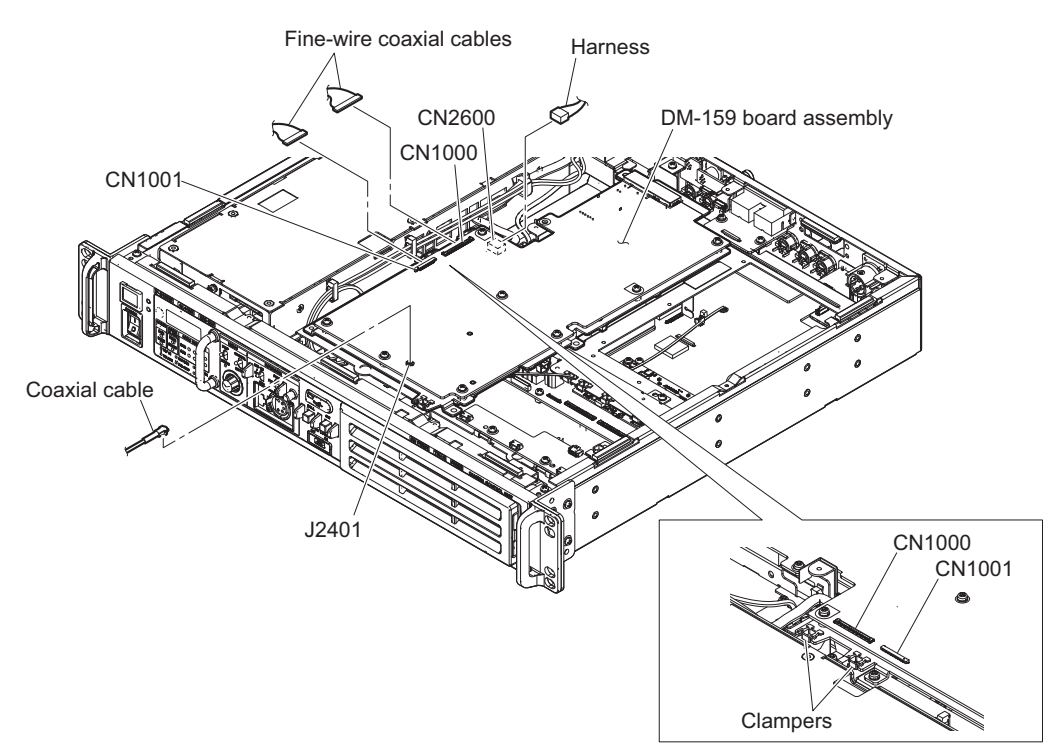

- 4. Remove the seven screws and open the DM-159 board assembly in the direction of the arrow (C) with axis A in the center.
- 5. Disconnect the coaxial cable from the fi ve clampers.
- 6. Disconnect the cable from the connector (CN601) on the DM-159 board assembly.

7. Remove the DM-159 board assembly in the direction of the arrow (D).

# Note

Do not raise it when removing the DM-159 board assembly. If so, this may damage the coaxial cable and connector with coaxial cable.

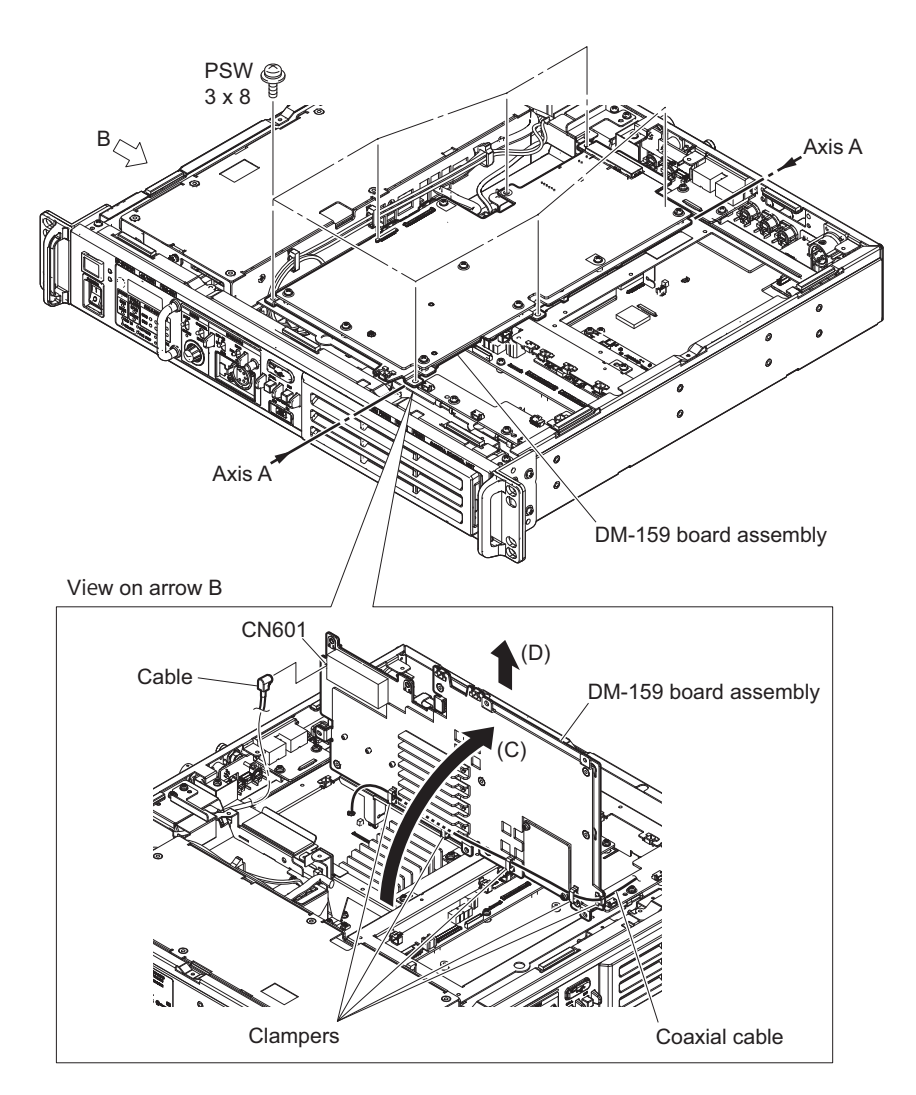

- 8. Disconnect the three harnesses from the connectors (CN001, CN002 and CN003) on the CN-4022 board.
- 9. Release the harness from the clamper.

10. Remove the two screws, then remove the CN-4022 board.

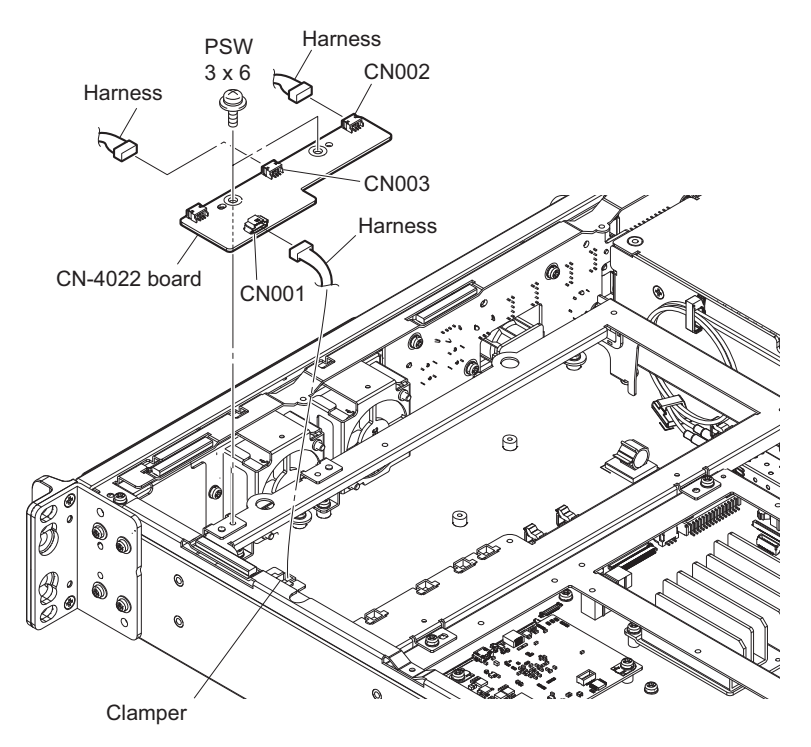

- 11. Open the wire holder and release the harness.
- 12. Remove the six screws, then remove the front frame in the direction of by the arrow.

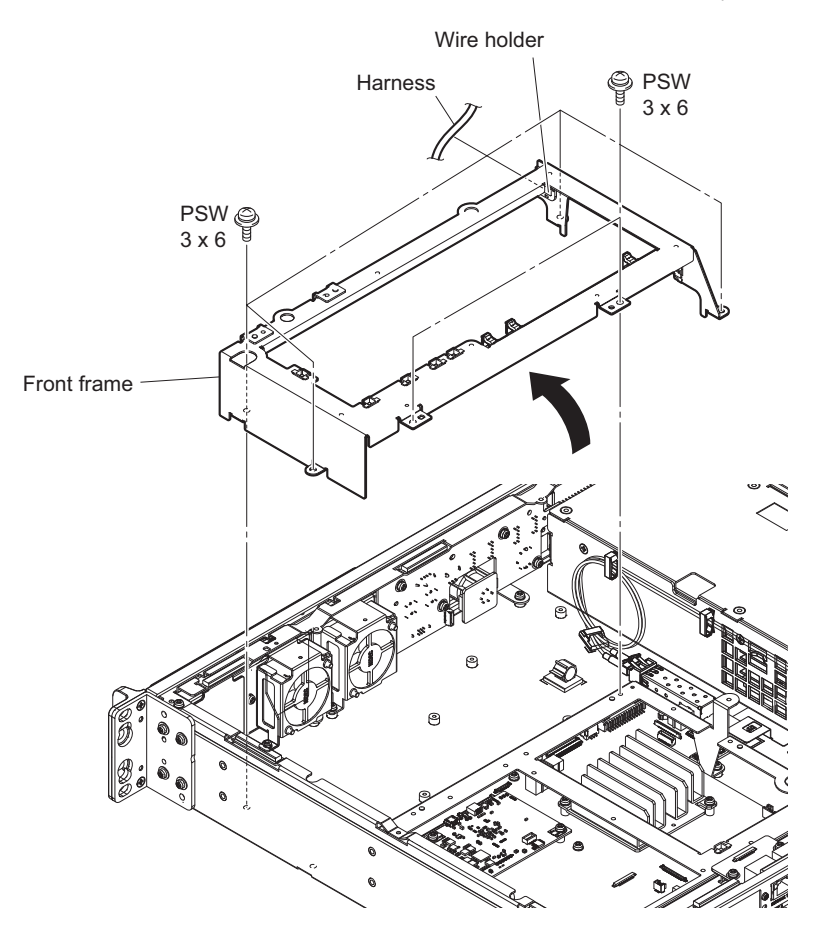

13. Remove the two screws, then remove the fan blank panel (40).

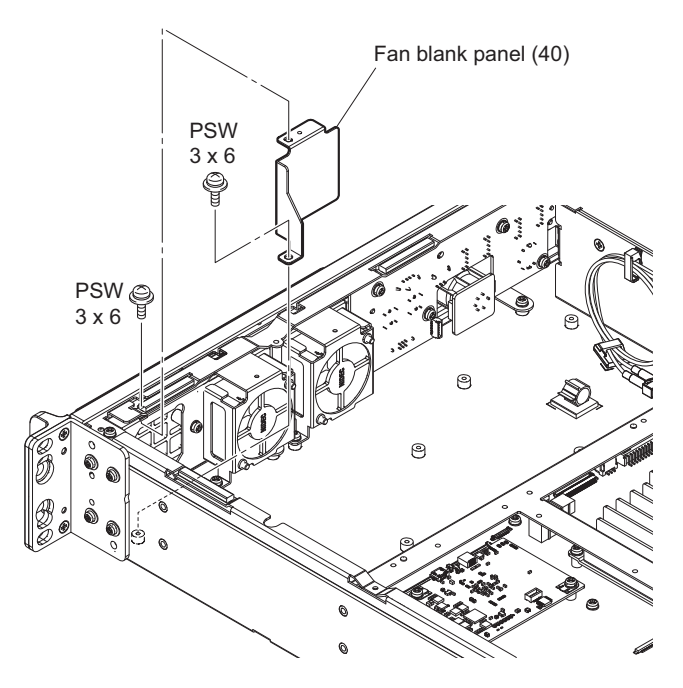

14. Attach the fan assembly with the supplied two screws.

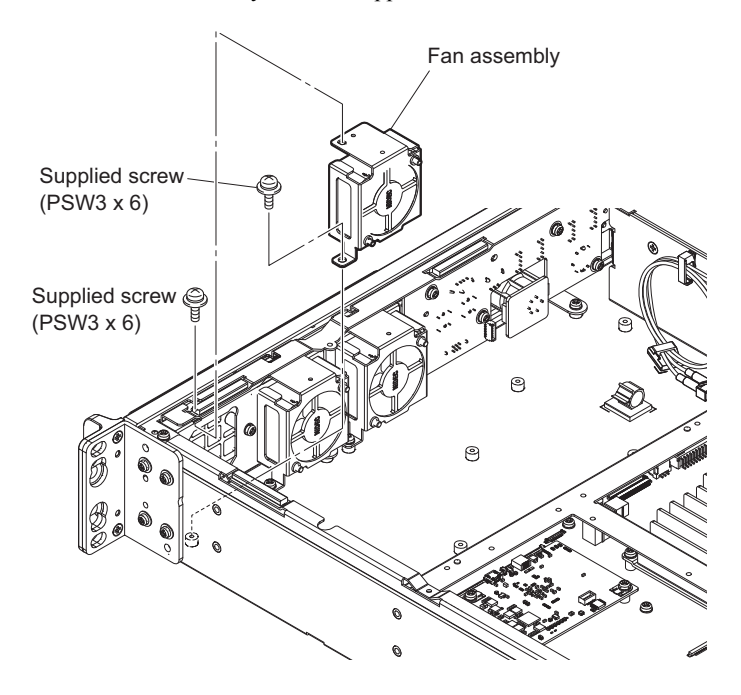

15. Connect the harness (SLOT POWER) to the connector (CN5005) on the RE-345 board and fix it using three clampers.

Тір

Connect the harness covered with a black tube to the connector (CN5005) on the RE-345 board.

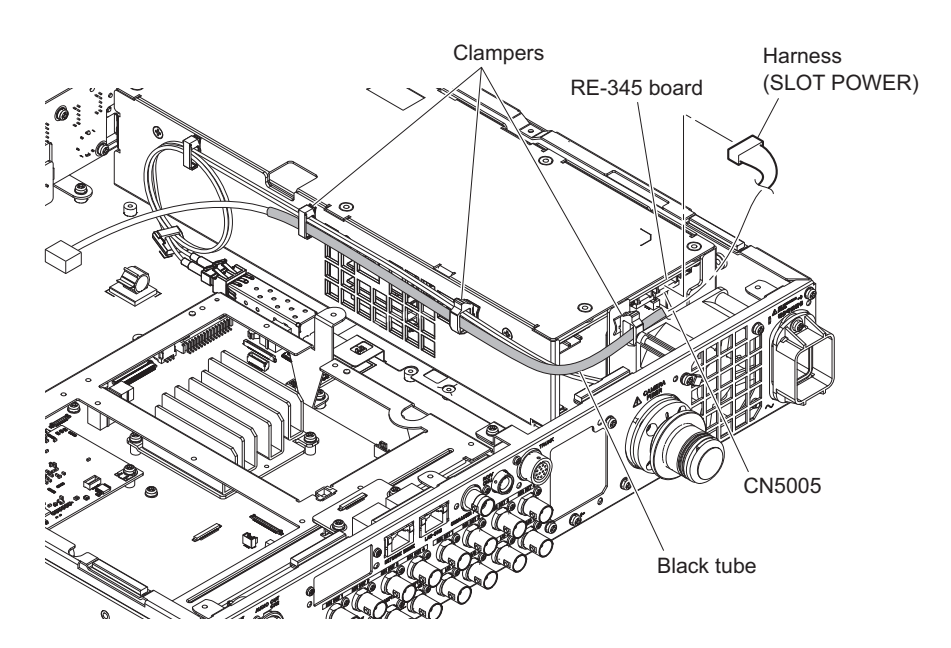

- 16. Connect the two fine-wire coaxial cables (CA60-155-11) to the connectors (CN302 and CN303) on the VIF-69 board.
- 17. Connect the fi ne-wire coaxial cable (SS20-80-11) to the connector (CN304) on the VIF-69 board.

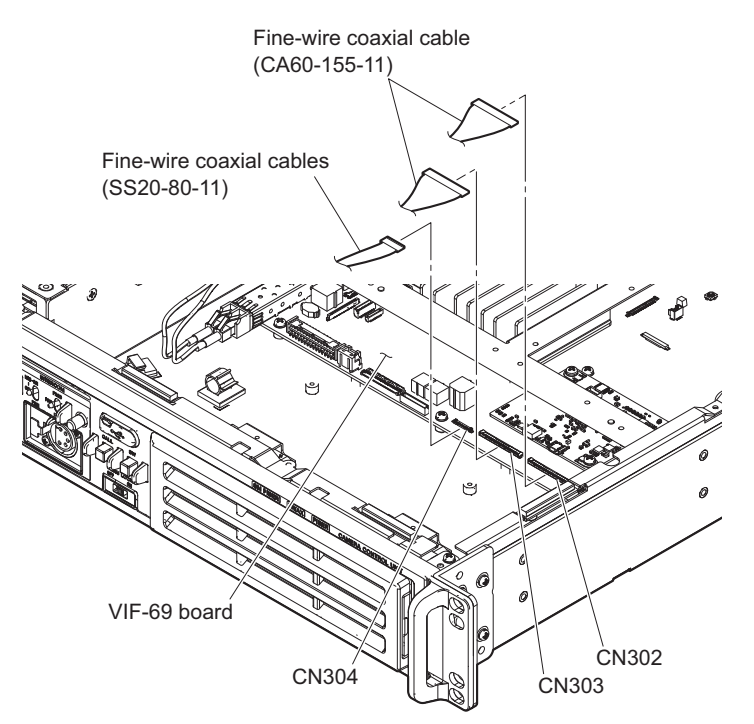

- 18. Attach the front frame and CN-4022. (Refer to steps 10 to 12.)
- 19. Fix the harness (SLOT POWER) using four clampers.

#### 20. Fix the harness (VIF POWER) using the clamper.

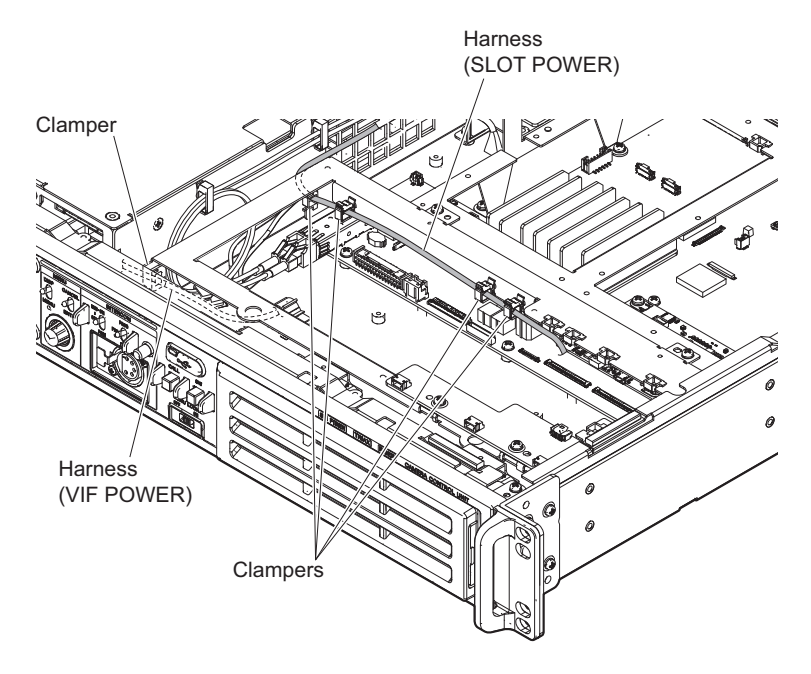

21. Install the DM-159 board assembly. (Refer to steps 1 to 7 in this section.)

#### Note

- Be careful not to interpose the coaxial cable and fine-wire coaxial cable into portion A of the DM-15 board assembly.
- Tighten the screws in the order of (a), (b), and other screws when installing the DM-159 board assembly.

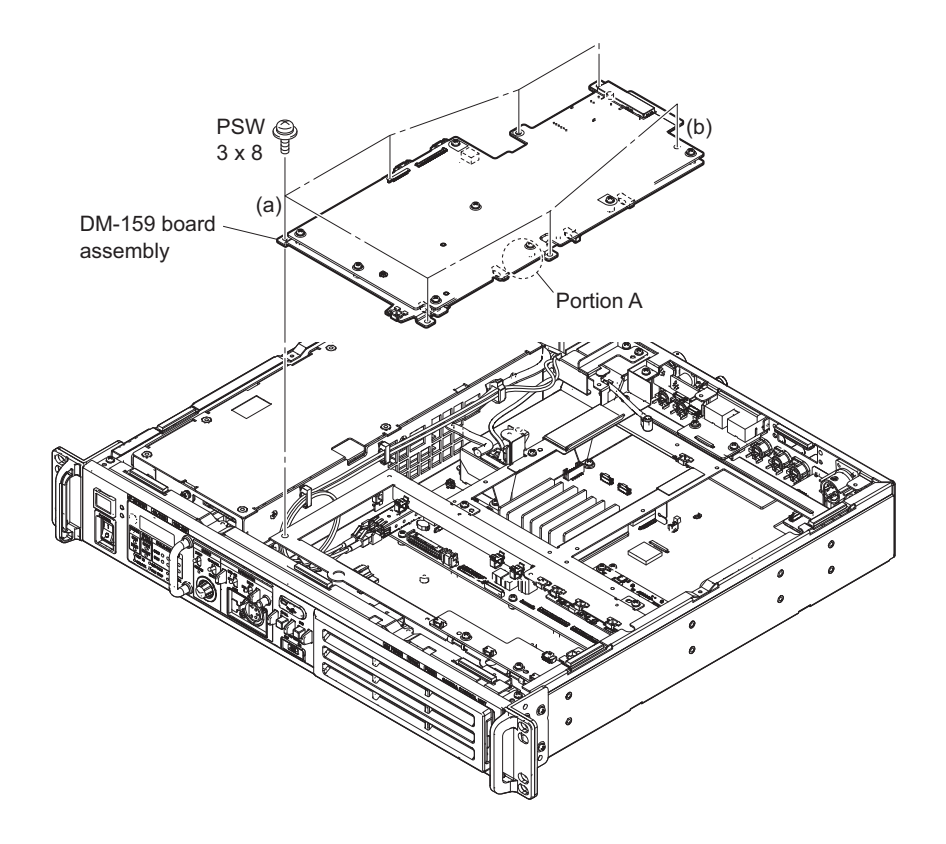

22. Remove the two screws, then remove the blank panel (ND).

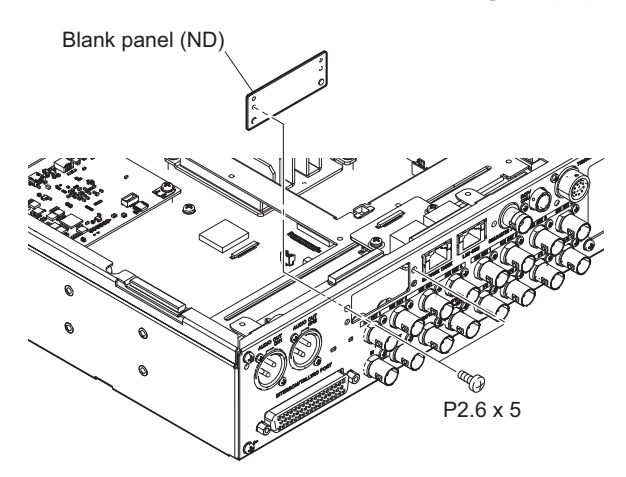

23. Attach the NET bracket with the supplied two screws.

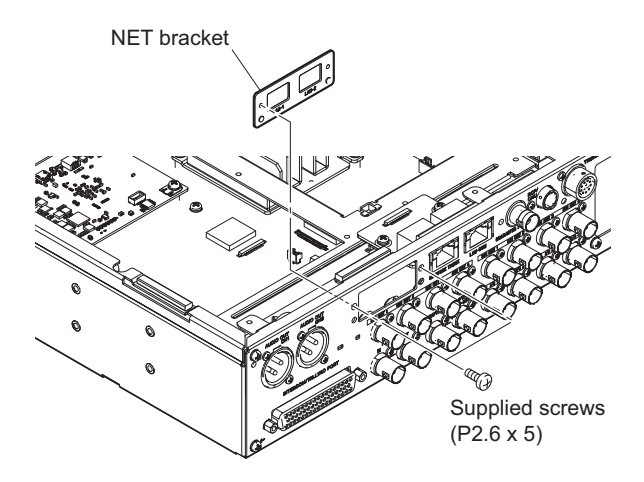

24. Install the NET-37 board assembly in the direction of the arrow and fi x it with the supplied three screws (PSW3 x 6).

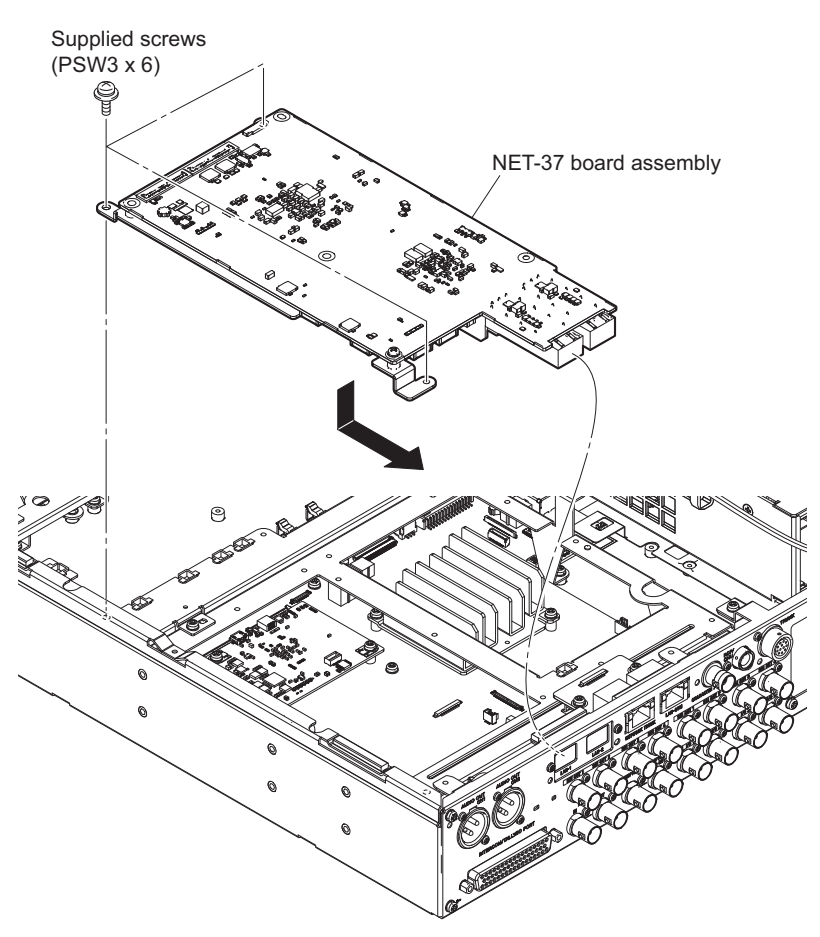

- 25. Connect the two fi ne-wire coaxial cables (CA60-155-11) to the connectors (CN101 and CN102) of the NET-37 board assembly.
- 26. Connect the harness (SLOT POWER) to the connector (CN103) on the NET-37 board assembly.
- 27. Connect the fi ne-wire coaxial cable (SS20-80-11) to the connector (CN104) on the NET-37 board assembly.

28. Fix the three fi ne-wire coaxial cables and one harness using clampers.

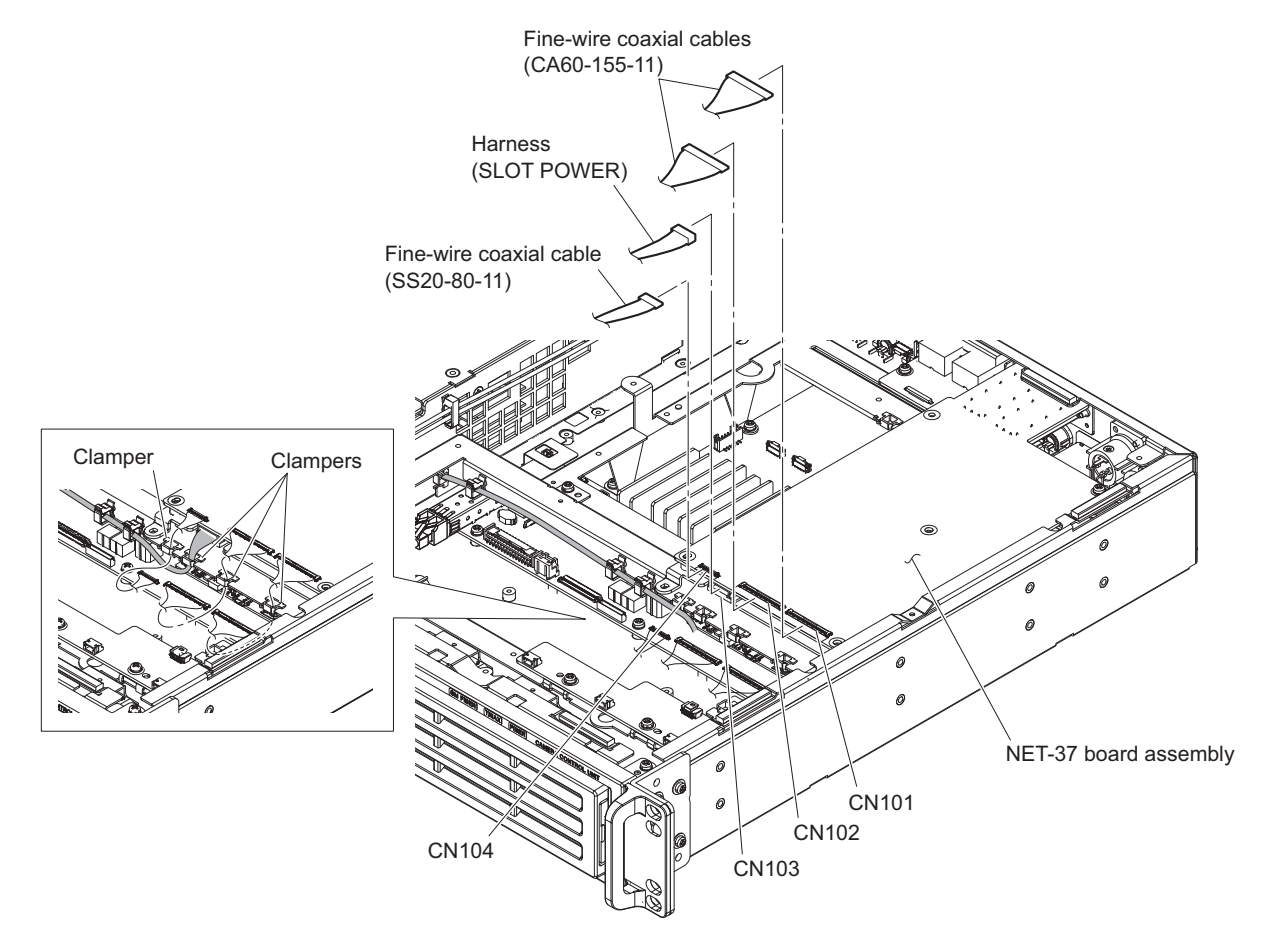

29. Connect the four harnesses to the connectors (CN001 to CN004) on the CN-4022 board.

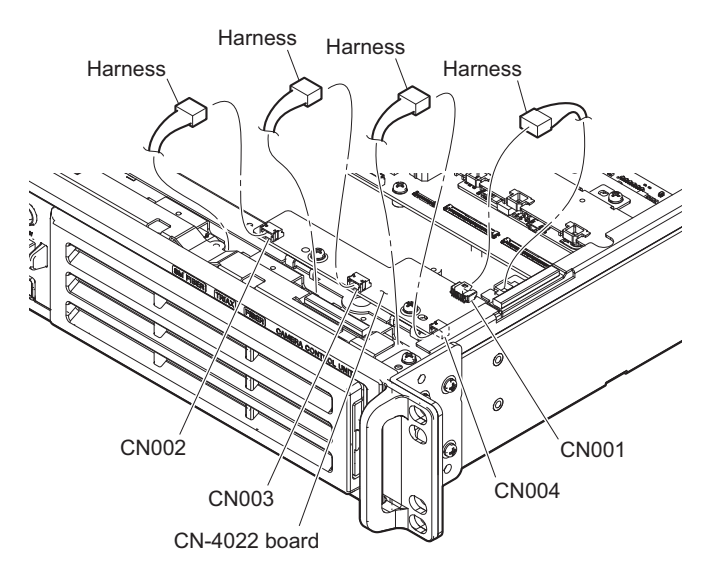

30. Attach the top cover. (Refer to "1-5-1. HKCU-SFP30".)

#### 1-6-2. HKCU-FB30

#### Parts packed in HKCU-FB30

• CN-4037 board assembly: 1 pc

- LEMO connector assembly (FXW): 1 pc
- Optical module (1.8725/3.7G): 1 pc
- Harness (RELAY-PS): 1 pc
- Harness (RELAY-POWER): 1 pc
- Screw (PSW3 x 8): 4 pcs
- Screw (PSW3 x 6): 7 pcs

#### Preparation

- 1. Remove the top cover. (Refer to "1-5-1. HKCU-SFP30".)
- 2. Remove the DM-159 board assembly. (Refer to steps 1 to 7 in "1-6-1. HKCU-SFP30".)
- 3. Remove the front frame. (Refer to steps 8 to 12 in "1-6-1. HKCU-SFP30".)

#### Procedure

- 1. Disconnect the harness from the connector (CN3002) on the RE-345 board.
- 2. Remove the two screws fixing the DC fan.
- 3. Remove the two screws, then remove the blank panel.

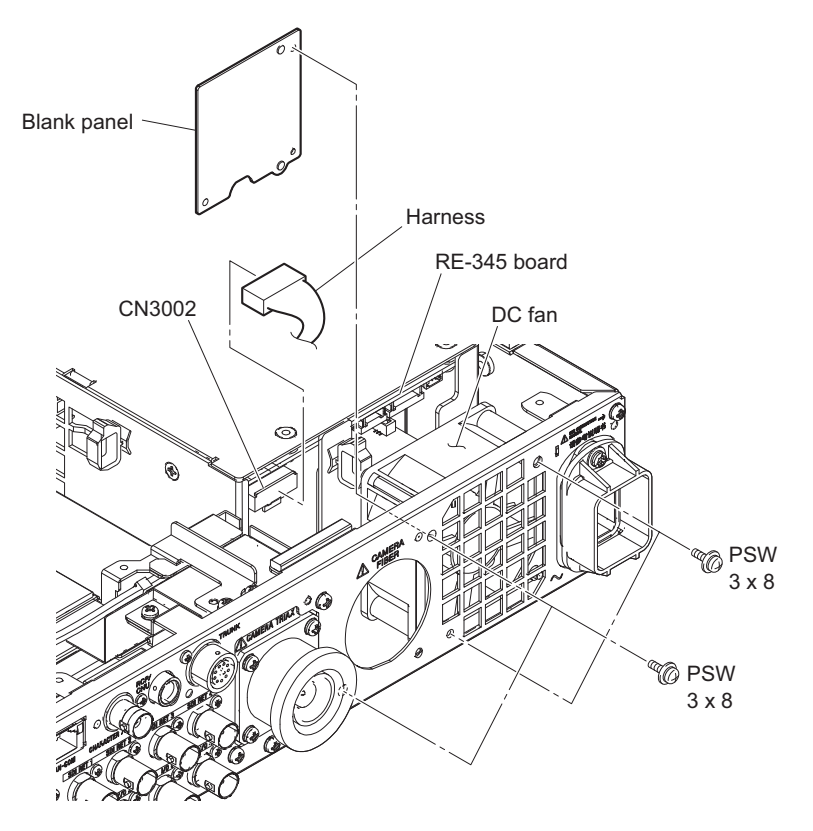

- 4. Attach the mounting plate with the screw (PSW3 x 6).
- 5. Attach the cap with one screw (PSW3 x 8).

6. Attach the DC fan with two screws (PSW3 x 8).

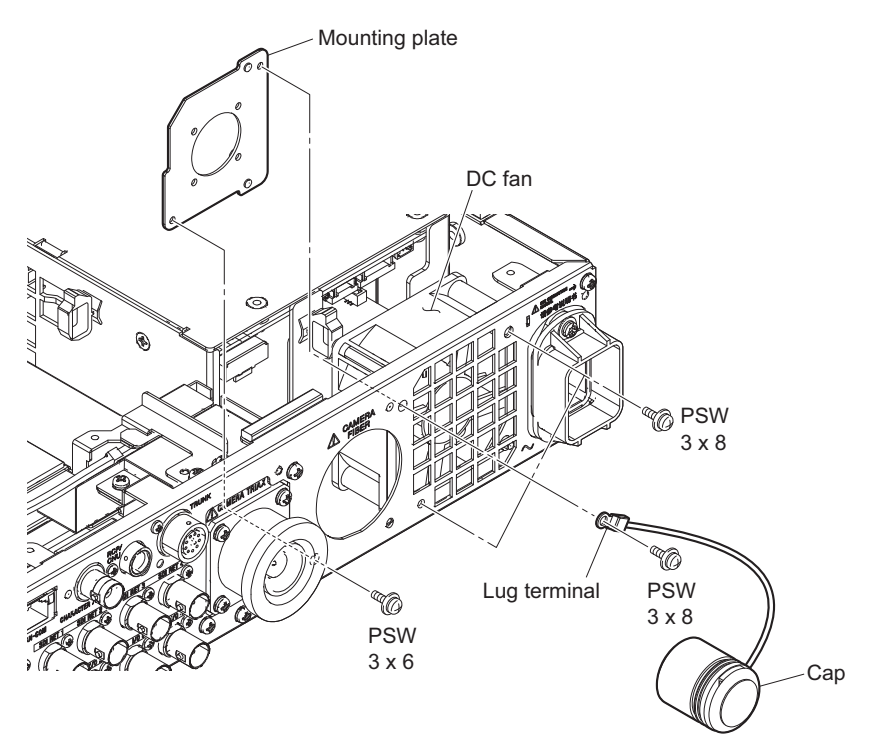

- 7. Remove the two screws, then remove the DM holder.
- 8. Connect the harness (RELAY-PS) to the connector (CN3002) on the RE-345 board.
- 9. Fix the harness using the clamper.

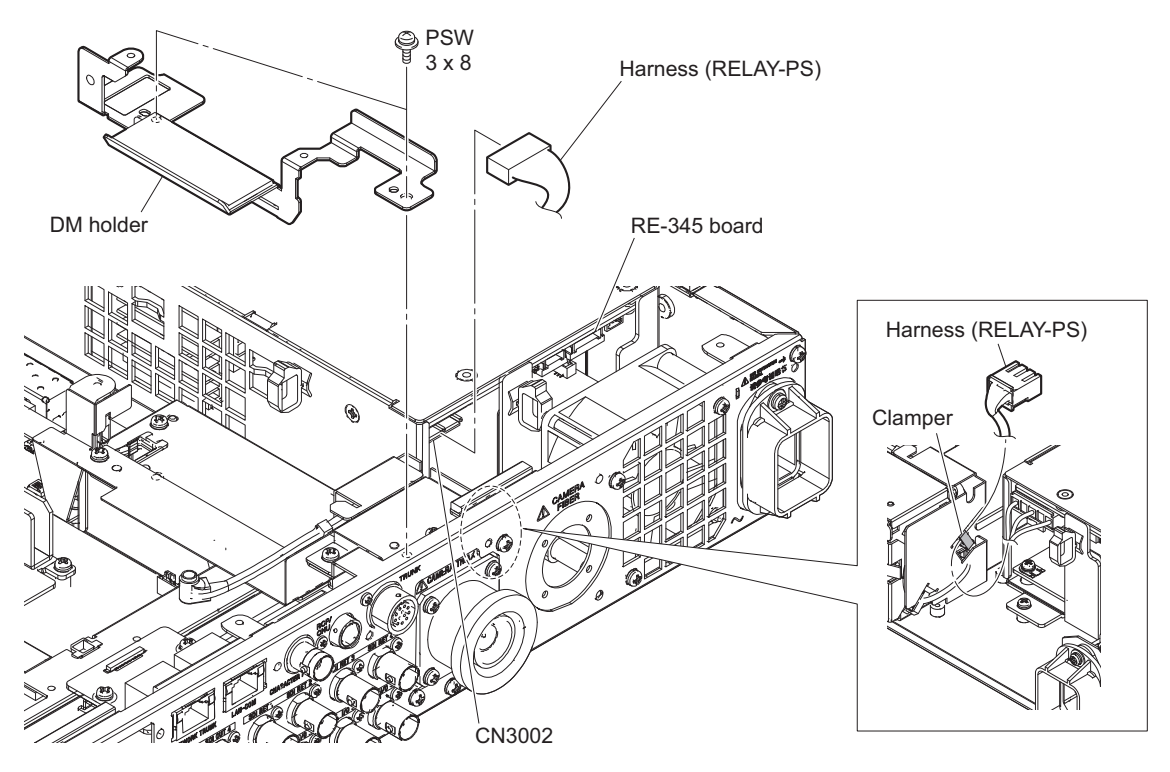

- 10. Pass the optical cable through the hole of the mounting plate and fix it with the supplied four screws.
- 11. Open the insulating sheet (RP).
- 12. Open the two clampers and fix the harness.

13. Attach the DM holder with one screw.

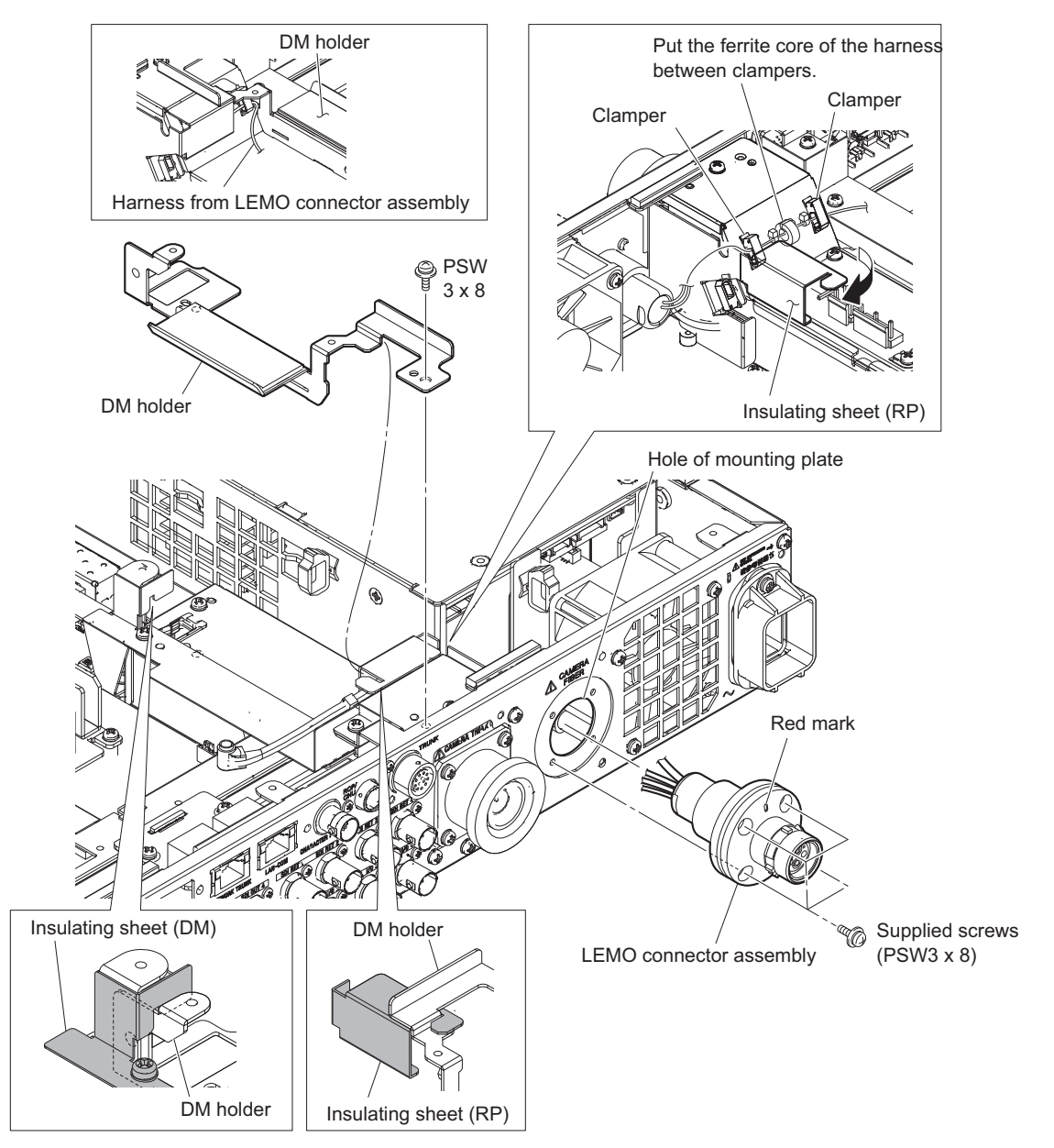

- 14. Attach the insulating sheet (CN4037).
- 15. Attach the relay holder with three screws.
- 16. Connect the harness to the connector (CN002) on the CN-4037 board.

17. Install the CN-4037 board with two screws.

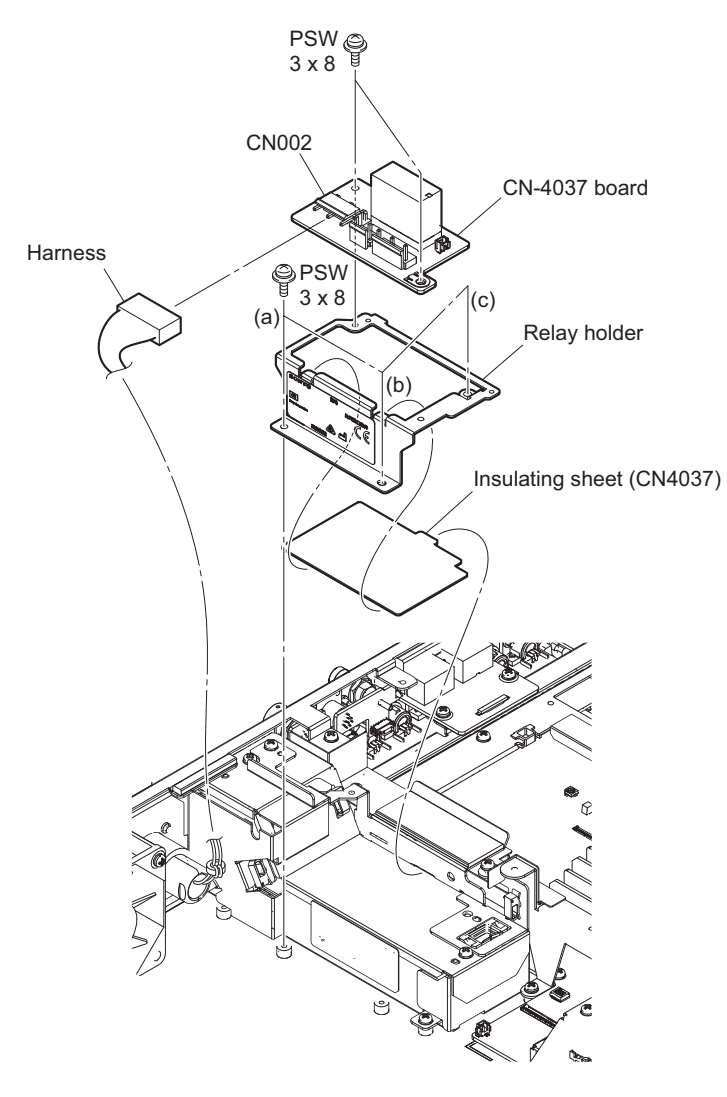

# Тір

When installing the relay holder, tighten the screws in the order of (a) to (c).

- 18. Connect the harnesses.
  - (1) Connect the harness (RELAY-PS) to the connector (CN004) on the CN-4037 board.
  - (2) Connect the harness from the FL-381 board to the connector (CN003) on the CN-4037 board.

Note

Push the extra length of the harness between the power supply and relay holder.

(3) Pass the harness from the LEMO connector through the clamper and connect it to the connector (CN402) on the VIF-69 board.

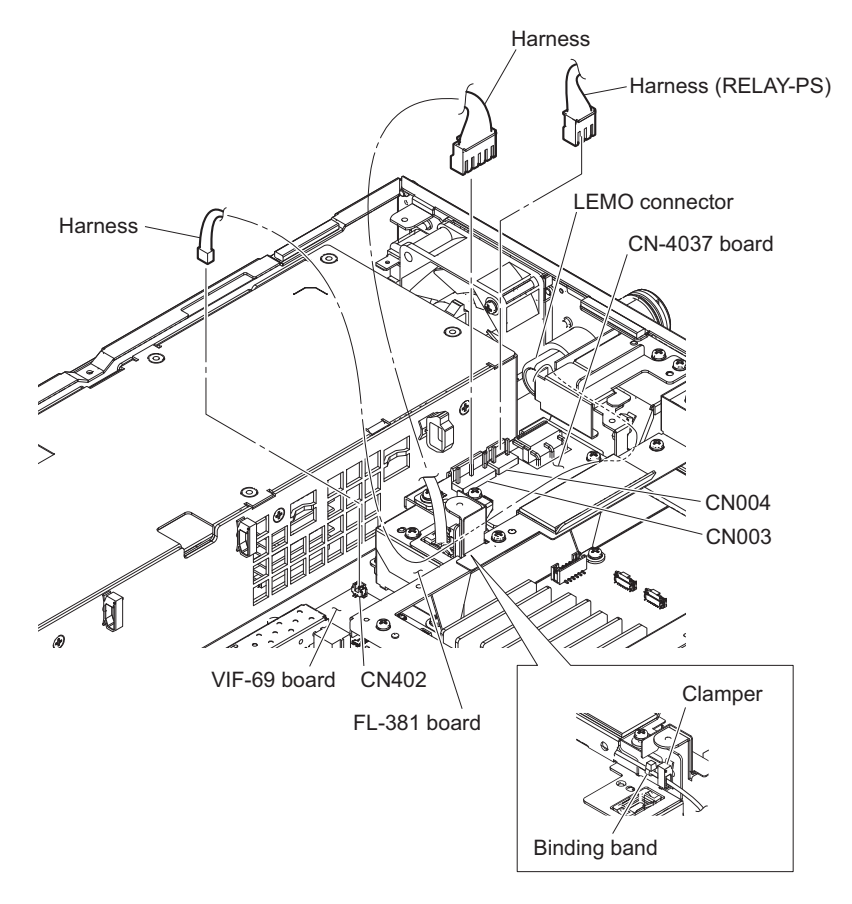

- (4) Connect the optical module (1.8725/3.7G) to the connector (CN403) on the VIF-69 board.
- (5) Open the wire saddle and two clampers and fix the optical fiber cable.

#### Tip

Clamp so that the optical fiber cable is put on the power cable.

(6) Pass the optical fiber cable through the cord clamp for connection.

#### Note

When installing the optical fiber cable, be careful not to mistake the connector.

# Тір

When installing the optical fiber cable, draw the cable in the position shown in the figure by one turn and fix it using the clamper and cord clamp.

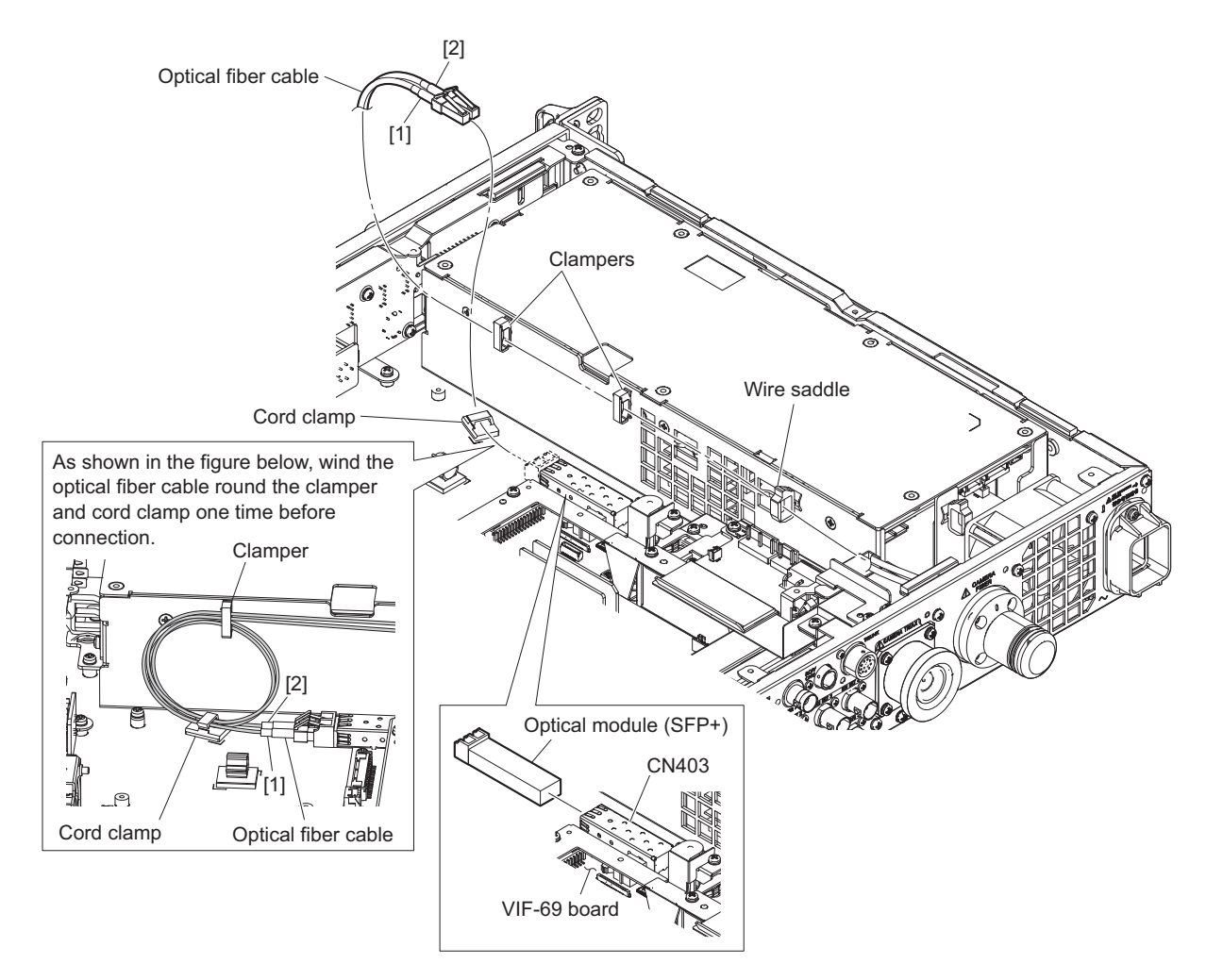

- 19. Attach the front frame. (Refer to steps 8 to 12 in "1-6-1. HKCU-SFP30".)
- 20. Connect the harness to the connector (CN5006) on the RE-345 board.

21. Connect the harness to the connector (CN001) on the CN-4037 board and fix it using two clampers.

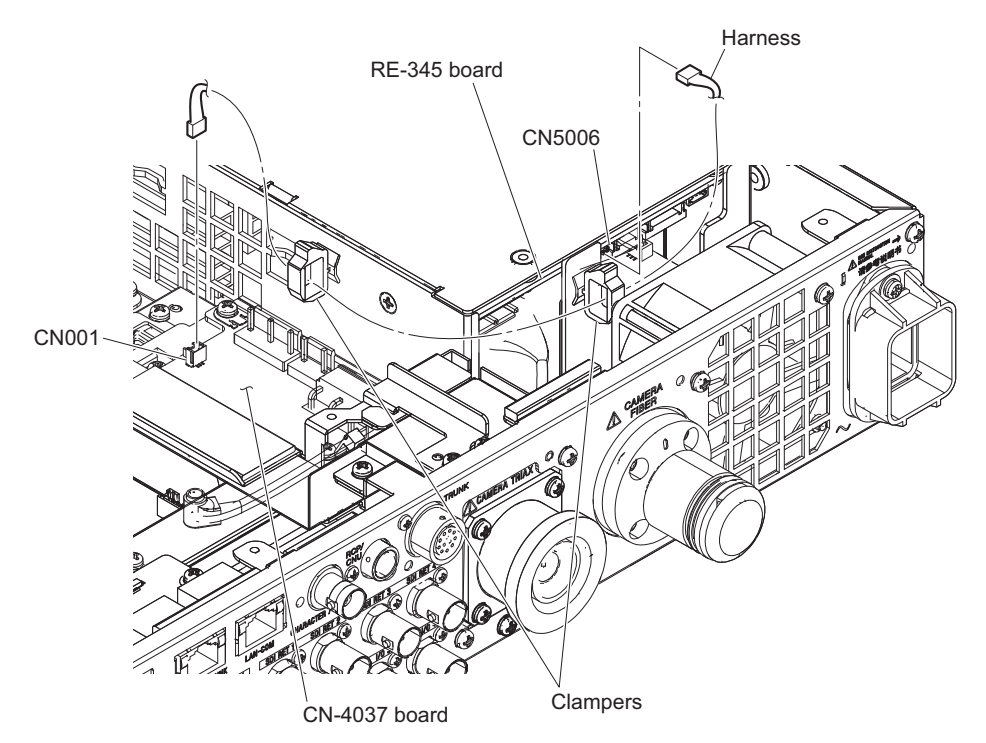

- 22. Install the DM-159 board. (Refer to steps 1 to 7 in "1-6-1. HKCU-SFP30".)
- 23. Attach the top cover. (Refer to "1-5-1. HKCU-SFP30".)

# 1-7. Location to Attach Label

The front label is supplied for this unit. Attach the label to the top of a front panel according to the model used and the installed option kit.

| Model    | HKU-SFP30 | HKCU-FB30 |
|----------|-----------|-----------|
| HDCU3100 | 0         | _         |
| HDCU3170 | 0         | 0         |

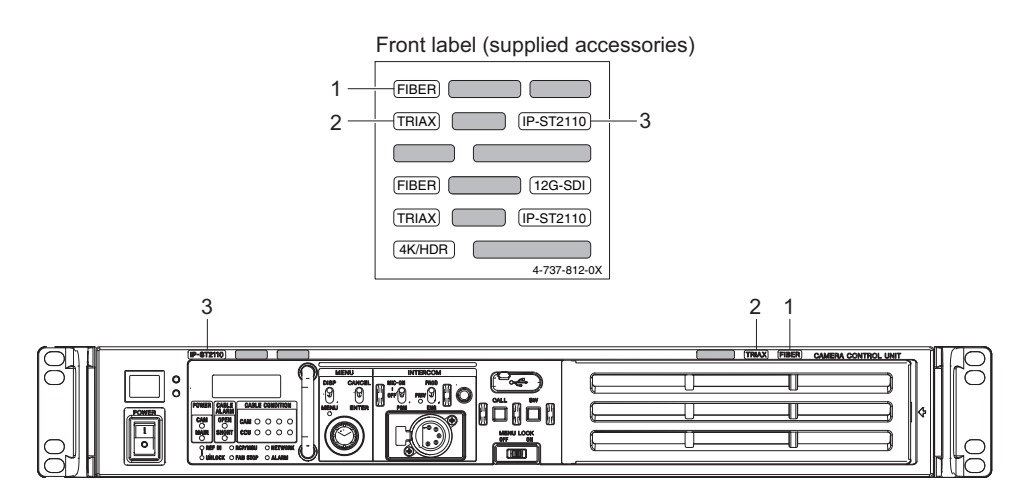

# 1-8. Mounting the Unit in a 19-Inch Rack

This unit can be mounted in a 19-inch EIA standard rack (height: 1.5U).

#### WARNING

- Secure the rack to the floor. If the rack falls due to the weight of equipment, it may result in death or serious injury. Secure the rack to the floor without fail to prevent it from falling or moving.
- Do not mount the unit at a floor height of more than 1 m.
   Fall of the rack may result in death or serious injury.
   Mount the unit in the rack that is secured to the floor at a floor height within about 1 m.

#### PREPARATIONS

#### CAUTION

Be sure to use specified rack-mount rails.

If unspecified rack-mount rails are used, the equipment in the rack may fall due to insufficient strength, which may result in injury.

Manufacturer: Accuride Japan

- Slide rail: 1 set Accuride Japan Model 305A-18 (457 mm)
- Front bracket: 2 Sony Part No.: 2-142-214-01
- Rear bracket: 2 Sony Part No.: 2-142-215-01
- Screw (B4 x 8) : 14
- Screw (B5 x 8) : 8
- Screw (PWH4 x 20) : 2
- Nut: 2
- Plate nut: 2

Sony Part No.: 3-651-812-00

• Rack mount rail screw (PSW5 x 25): 4

# 1-8-1. Mounting the Unit in the Rack

This unit is mounted in the rack by attaching the inner rails at the upper or lower part 1U of height 1.5U. The rail attaching position varies depending on the unit mounting height in the rack.

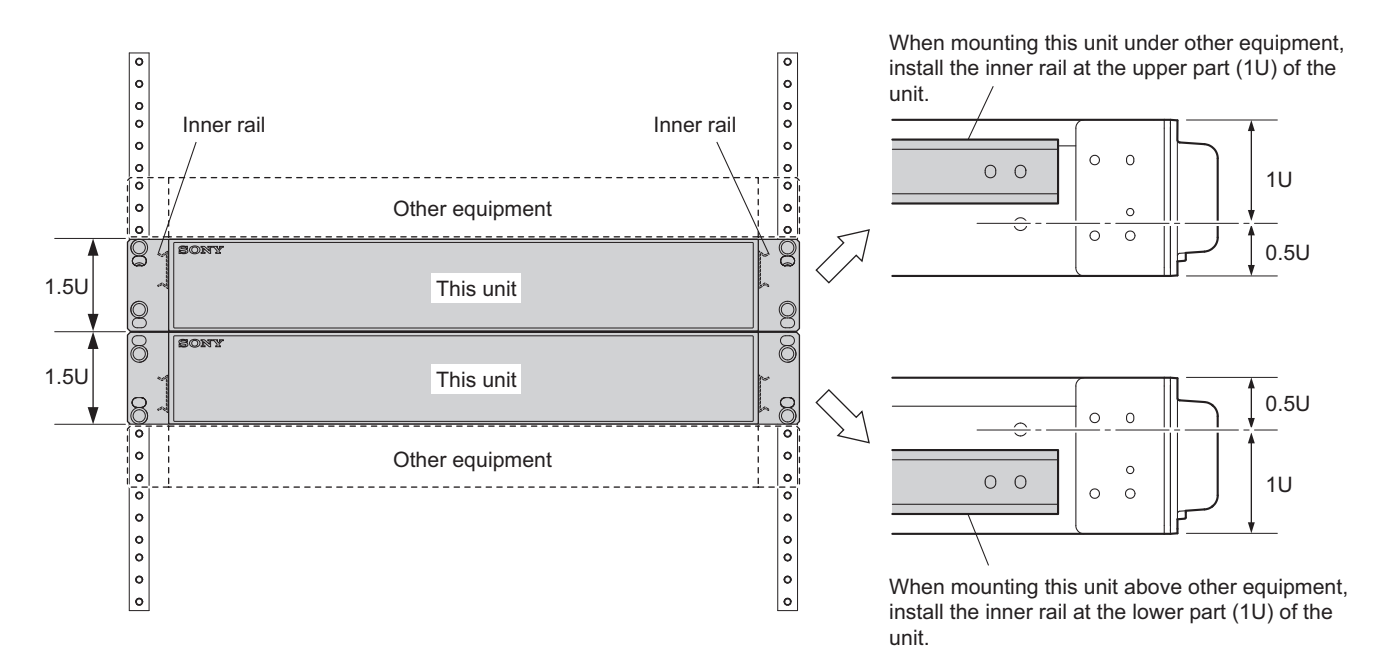

1. Pull out the inner rail while pressing the rail stopper.

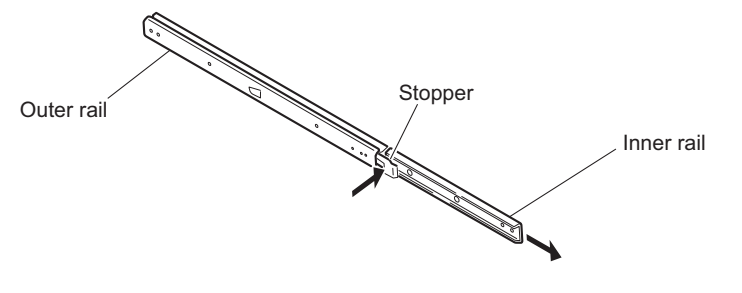

2. Install the inner rail to the unit with six screws (B4 x 8).

#### Тір

This figure shows attaching the inner rails at the upper part. The same method applies for attaching the inner rails at the lower part.

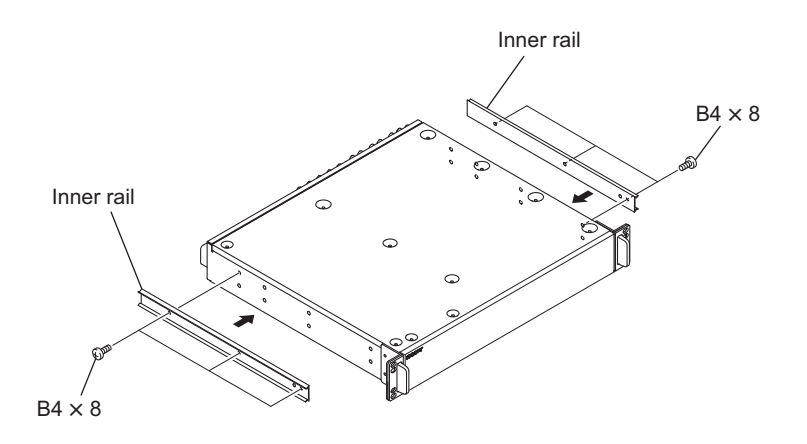

3. Attach the front and rear brackets to the outer rail with eight screws (B4 x 8).

### Note

- When attaching the front bracket, slide the middle member to the position where the screw hole in the cabinet member is visible from the hole in the middle member shown in the figure.
- When attaching the rear bracket, adjust the bracket position according to the depth of the rack.

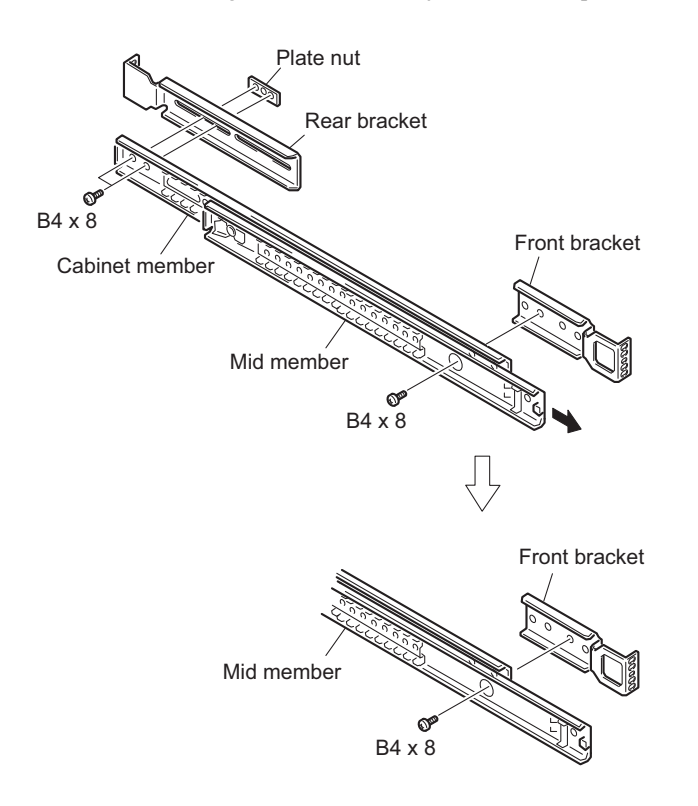

4. Attach the front bracket to the inside of the rack mount position with two screws (PWH4 x 20).

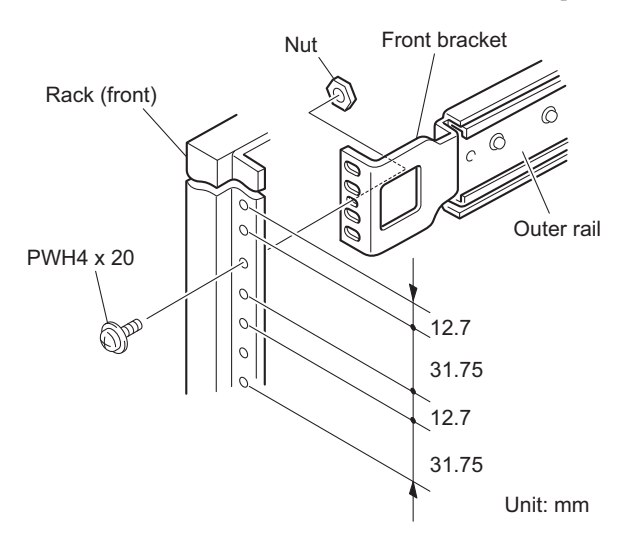

When the inner rail is installed at the upper part (1U) of the unit, attach the front bracket at this position.

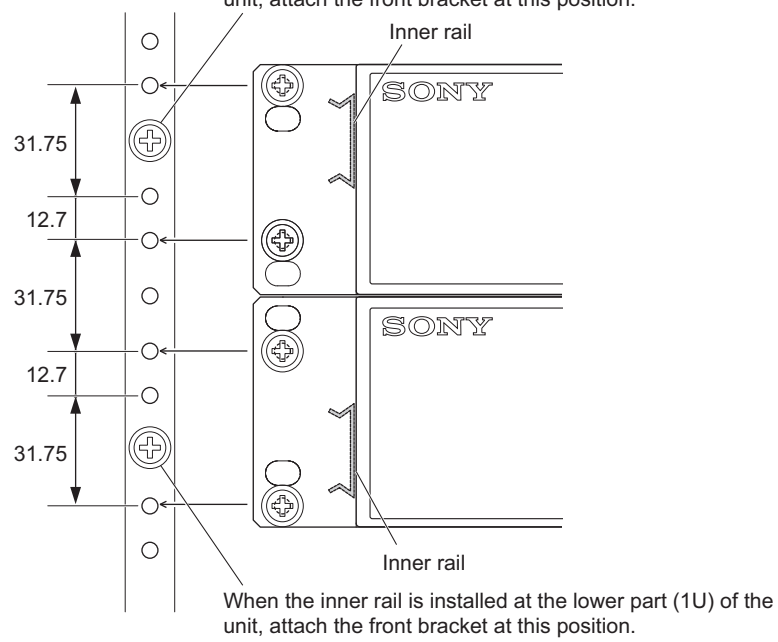

5. Attach the rear bracket to the outside of the rack mount position with four screws (B5 x 8).

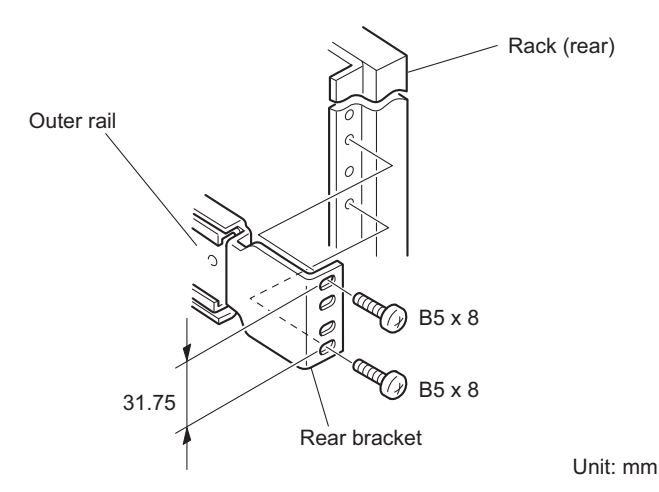

6. Set the unit in the rack while pressing the inner rail stopper into the outer rail as far as it will go.

```
Note
```

- This rack mounting work must be done by two or more workers so as not to hurt the worker's waist.
- Failure to tighten the rack angle screws may cause the unit to slide and fall from the rack, resulting in injury. After the unit has been mounted, be sure to tighten all the screws.
- When setting and drawing the mounted unit, be careful not to catch your fingers by the rails.
- If balance is lost when mounting and removing the unit, it may fall, resulting in injury. Mount or remove the unit carefully maintaining a stable posture.

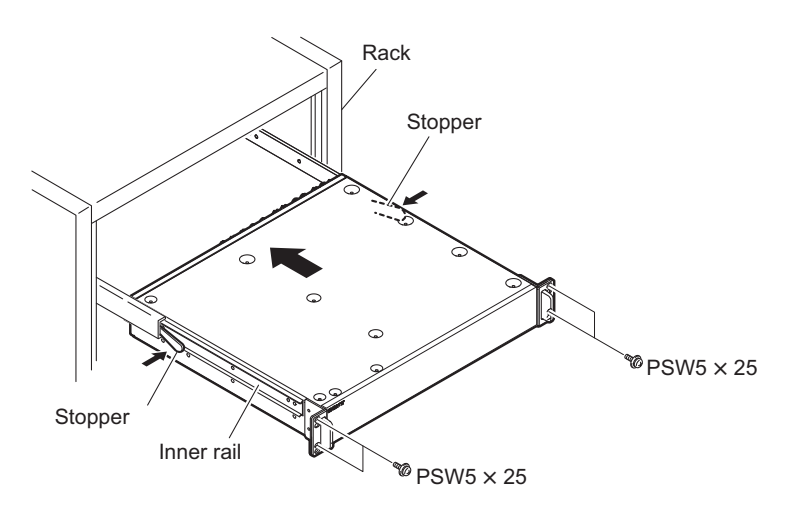

7. After the unit has been set in the rack, secure the unit to the rack with four screws (PSW5 x 25).

# Section 2 System Setup

# 2-1. System Connection

# 2-1-1. Connection Example

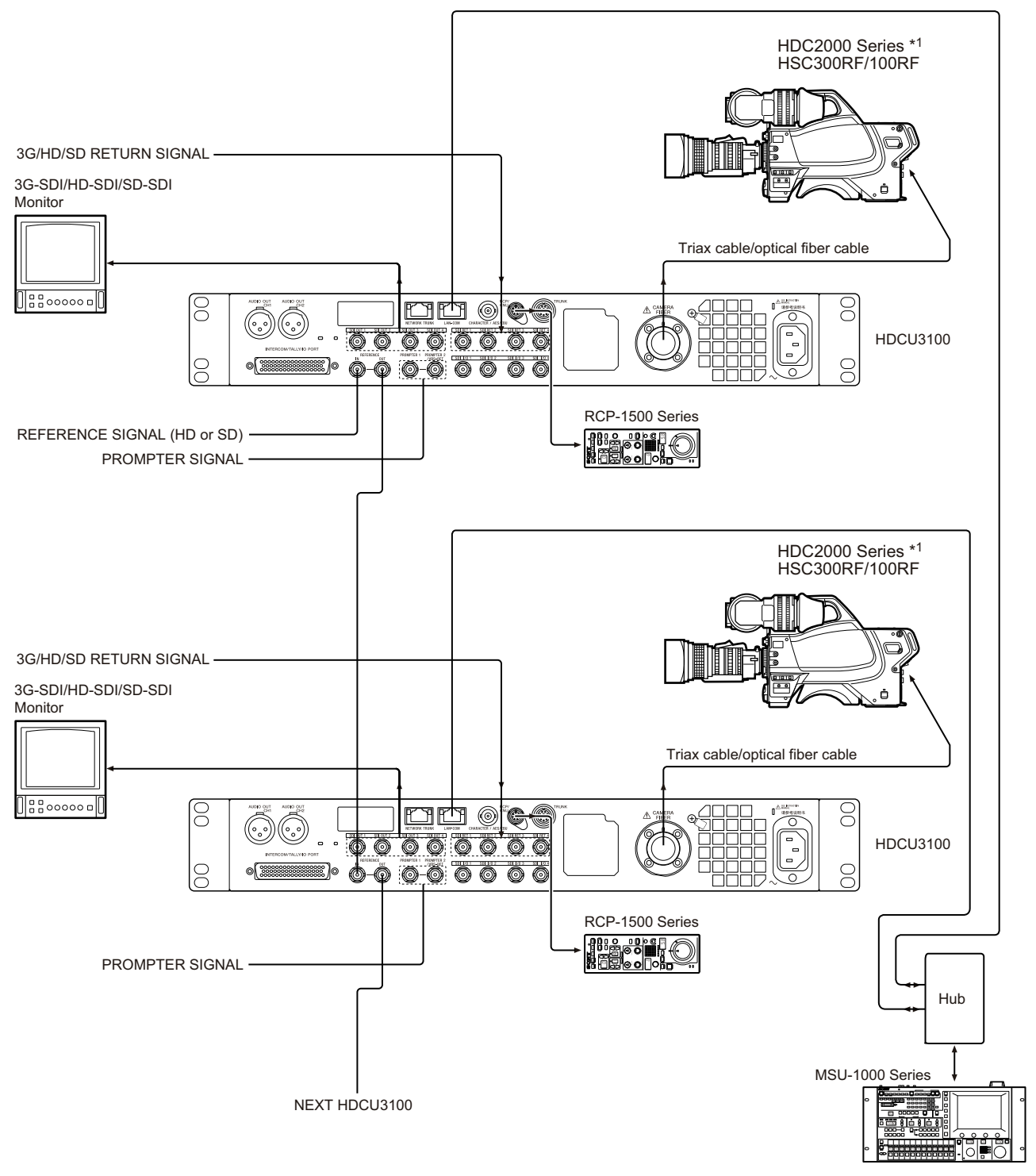

\* 1: When the CCU is connected, the local power supply (EXT DC) on the camera side cannot be used. Be sure to use the CCU power supply.

# 2-2. Setting the System Formats

# 2-2-1. Setting the Multi-Format

Sets the format of the signal that is output from the unit.

Normally the format is set from the MSU connected outside or from MULTI FORMAT (S05) of the SYSTEM OPERATION menu in this unit.

# 2-2-2. Setting the Reference Input

Normally the format is set from the MSU connected outside or from GENLOCK PHASE (S04) of the SYSTEM OPERATION menu in this unit.

# 2-3. Audio System

# 2-3-1. Setting the Intercom System

Two independent intercom lines (producer line and engineer line) are selectable and available in this unit. This unit supports 4 WIRE, RTS, and Clear-Com intercom systems. Make settings of the menus according to the system to be used.

#### Selecting Intercom System

Select an intercom system (4WIRE, RTS or CLEAR COM) for each of the engineer line and producer line according to the system to be used. Then, select the number of intercom line systems (1CH or 2CH).

#### Note

When SYSTEM INTERFACE in INTERCOM (A03) of the AUDIO/INTERCOM menu is set to RTS/CLEAR COM, be sure to connect the unit to the RTS or Clear-Com system. Failure to do so will cause the output to oscillate and adversely affect the surrounding circuit.

#### Selecting producer line

AUDIO/INTERCOM menu → INTERCOM (A03) → PRODUCER

#### Selecting engineer line

AUDIO/INTERCOM menu → INTERCOM (A03) → ENGINEER

#### Selecting intercom line channel

Connect the intercom line to the producer line of the unit and make the following settings.

```
Тір
```

Factory setting: 2CH

• 1CH

AUDIO/INTERCOM menu → INTERCOM (A03) → INTERCOM CH:1CH

Тір

The intercom line is always connected to the producer line regardless of the settings of the INCOM PROD/ENG switch of the and the INTERCOM switch on the front panel of the unit.

• 2CH AUDIO/INTERCOM menu → INTERCOM (A03) → INTERCOM CH:2CH

#### Adjusting RTS Cancellation (RTS/Clear-Com)

When the RTS or Clear-Com system is used, adjust the sidetone cancellation amount using the following procedure.

- 1. Set the SIDE TONE in FRONT INTERCOM (A04) of the AUDIO/INTERCOM menu to 0.
- 2. Set the INTERCOM switch on the front panel to PROD.
- 3. While speaking to the headset microphone, adjust SIDE TONE CANCEL in INTERCOM (A03) of the AUDIO/ INTERCOM menu so that the voice heard from the headset becomes minimum.
- 4. Set the INTERCOM switch on the front panel to ENG.
- 5. While speaking to the headset microphone, adjust SIDE TONE CANCEL in INTERCOM (A03) of the AUDIO/ INTERCOM menu so that the voice heard from the headset becomes minimum.
- 6. Reset the value of SIDE TONE in FRONT INTERCOM (A04) of the CCU CONFIGURATION menu to the previous value.

#### Setting Headset Microphone

#### Setting intercom microphone

Set the INTERCOM MIC in FRONT INTERCOM (A04) of the AUDIO/INTERCOM menu according to the microphone type of the headset to be connected to the INTERCOM connector on the front panel.

• CARBON:

When using a carbon microphone (power supplied, 20 dB gain)

• ECM:

When using a electric condenser microphone (power supplied, 40 dB gain)

• DYNAMIC:

When using a dynamic microphone (no power supplied, 60 dB gain) (Factory setting)

#### Adjusting the side tone level

Adjust the sidetone volume of the headset connected to the INTERCOM connector on the front panel with SIDE TONE in FRONT INTERCOM (A04) of the AUDIO/INTERCOM menu according to the headset to be used.

#### Setting PGM Audio Signal Input Level

Set the PGM1 INPUT and PGM2 INPUT in FRONT INTERCOM (A04) of the AUDIO/INTERCOM menu to -20 dBu, or +4 dBu according to each level of audio 1 and 2 of the system.

Тір

Factory setting: 0 dBu

#### **Selecting PGM Audio Signal**

Select the PGM audio signal of the headset connected to the INTERCOM connector on the front panel to user's preference level with PGM SELECT in FRONT INTERCOM (A04) of the AUDIO/INTERCOM menu.

- PGM 1: To select PGM1 (Factory setting)
- PGM1 + PGM2: To select PGM1 and PGM2 mixed
- PGM2: To select PGM2

#### Adjusting PGM Audio Signal Mixing Volume

Adjust the PGM audio signal mixing volume of the headset connected to the INTERCOM connector on the front panel to user's preference level with PGM1 LEVEL/PGM2 LEVEL in FRONT INTERCOM (A04) of the AUDIO/ INTERCOM menu.

#### Selecting an Intercom LINE to be Connected to the INTERCOM Connector

Select the intercom line to be connected to the INTERCOM connector on the front panel as follows with the INTERCOM switch.

- When connecting to the producer line: Set the INTERCOM switch to PROD.
- When connecting to the engineer line: Set the INTERCOM switch to ENG.
- When connecting only a camera: Set the INTERCOM switch to PRIV.

When this position is set, the intercom from outside is cut and the system consists of the intercom and camera.

#### Note

When INTERCOM CH in INTERCOM (A03) of the AUDIO/INTERCOM menu is set to 1CH, the INTERCOM switch on the front panel of this unit and the camera are fixed to the producer line regardless of the setting.

# 2-3-2. Microphone Setting

This unit can receive two independent microphone lines (MIC1 and MIC2) from the video camera HDC2000 series and output them.

#### Remote Controlling Microphone Input Amplifier Gain

#### Remote control using the menu setting

When the MIC REMOTE connector on the rear panel is open or pins 8 (MIC1) and 15 (MIC2) of the MIC REMOTE connector are at a high level, Adjusting the CAM MIC GAIN with MIC GAIN (A01) of the AUDIO/INTERCOM menu. Setting values: 20, 30, 40, 50, 60 dB (Factory setting: 60 dB)

#### Adjusting the microphone input gain using the MIC REMOTE connector

The microphone input amplifier gain control is enabled or disabled by pins 8 and 15 of the MIC REMOTE connector on the rear panel.

Furthermore, the microphone input amplifier gain can be set by pins 5 to 7 and 12 to 14.

When MIC/WF REMOTE in REAR I/F (S04) of the SYSTEM CONFIG menu is set to MIC REMOTE, the MIC1 gain and MIC2 gain can be set by pins 5 to 7 and the microphone input amplifier gain can be set at the same time.

#### Setting the microphone input control of the video camera

| Pin No. |    | Microphone connector                     |             |  |
|---------|----|------------------------------------------|-------------|--|
| 8       | 15 | MIC IN CH-1                              | MIC IN CH-2 |  |
| L       | L  | ON                                       | ON          |  |
| L       | Н  | ON                                       | OFF         |  |
| Н       | L  | OFF                                      | ON          |  |
| Н Н     |    | Set with CAM MIC GAIN of MIC/AUDIO (C05) |             |  |

#### Setting the microphone input gain of the video camera

| Pin No. | Gain |   |       |
|---------|------|---|-------|
| 7       | 6    | 5 |       |
| Н       | Н    | Н | 60 dB |
| L       | Н    | Н | 50 dB |
| Н       | L    | Н | 40 dB |
| L       | L    | Н | 30 dB |
| Н       | Н    | L | 20 dB |

| Pin No. | Gain |    |       |
|---------|------|----|-------|
| 14      | 13   | 12 |       |
| Н       | Н    | Н  | 60 dB |
| L       | Н    | Н  | 50 dB |
| Н       | L    | Н  | 40 dB |
| L       | L    | Н  | 30 dB |
| Н       | Н    | L  | 20 dB |

H: +5 V or open

L: GND

Input resistance: 100 k $\Omega$  +5 V pull-up

# Adjusting AUDIO Phase

When the AUDIO signal phase is ahead of the video signal phase to be used, adjust the microphone signal phase with DELAY in AUDIO OUT (A02) of the AUDIO/INTERCOM menu. 0 to 3840 FS (Factory setting: 0 Fs)

#### Setting AUDIO Output Level

Set the AUDIO outputs (AUDIO CH1 and AUDIO CH2) with ANALOG OUT CH1 LEVEL/CH2 LEVEL in AUDIO OUT (A01) of the AUDIO/INTERCOM menu according to each signal level. -20 dBu, or +4 dBu (Factory setting: 0 dB)

# 2-4. System Settings

# 2-4-1. Tally System Setting

This unit supports red tally, green tally, and yellow tally systems, and also supports contact supply and power voltage supply (24 V/TTL). Set the TALLY INPUT (M04) of the MAINTENANCE menu according to the tally system to be used.

- Contact supply: CONTACT
- 24 V supply: POWER (24V)
- 5 V supply: POWER (TTL)

# 2-4-2. CCU Number Setting

Set the camera number with CNS SETTING (N02) of the NETWORK menu.

# 2-4-3. Connecting the Control, Intercom, Tally and Audio Signals

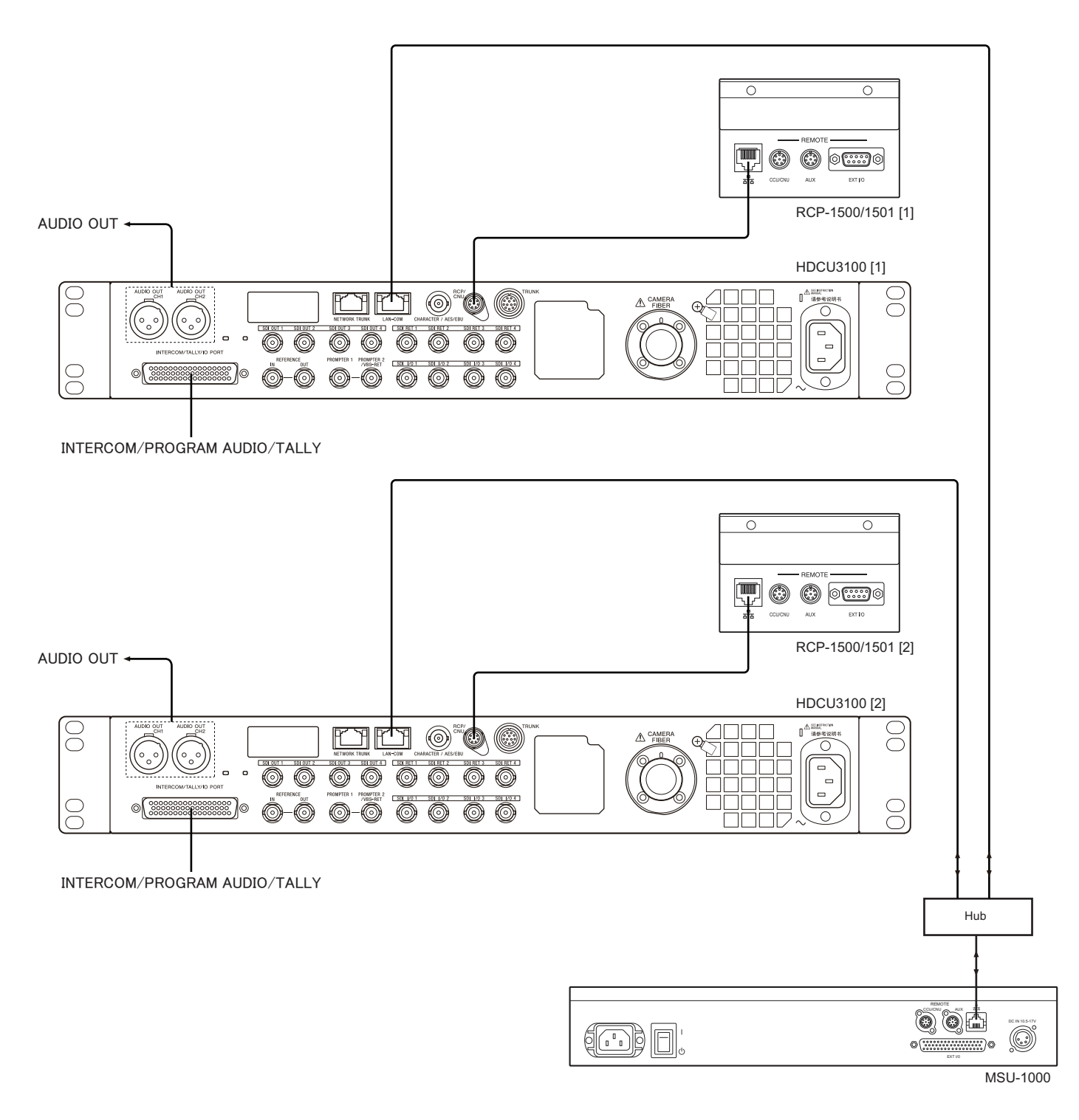

# 2-5. Video Signal System

Video signals of this unit and the equipment used for the HDC2000 series / HSC300RF/100RF camera system were adjusted to the specified levels in the factory shipping process. Before starting operation, check the signal levels between equipment and adjust them, if necessary. Some adjustments can be performed using the maintenance menu of the MSU-1000/1500 besides using the control or switches on the board. Perform the basic adjustments on the board and perform the fine adjustments on the maintenance menu.

# 2-5-1. Input/Output Signal Selection

Select a signal of the input/output terminal signal on the rear panel according to the video system to be implemented.

### 2-5-2. Signal Phase Adjustment

Adjust signal phases of the unit. Before starting this adjustment, input the following sync signals to the unit and equipment used.

```
    This unit
REFERENCE connector
HD tri-level sync signal: 0.6 Vp-p
or
Black burst signal: 40 IRE (0.3 Vp-p)
(SMPTE318M (10F-BB) is also acceptable.)
```

#### **Adjusting Sync Signal Phase**

Adjust the sync signal phase so that the output signal phase matches the reference signal phase by using the SYSTEM CONFIG menu. The phase can also be adjusted using the maintenance menu of MSU-1000/1500

#### **Adjustment Procedure**

Select an external sync signal type from the SYSTEM CONFIG menu. SYSTEM CONFIG menu → GENLOCK (S04) → GENLOCK HD: HD tri-level sync SD: BB (black burst) signal

#### When HD is selected

1. Make coarse adjustment of the H phase by COARSE of GENLOCK (S04) and make fine adjustment by H STEP.

#### When SD is selected

1. Make coarse adjustment of the H phase by COARSE of GENLOCK (S04) and make fine adjustment by H STEP.

#### 2-5-3. Aspect Ratio Setting for Down-Conversion

With this unit or MSU-1000/1500, this system enables switching of aspect ratio in accordance with various systems for the HD-SD down-conversion.

Set the aspect ratio with the MIC REMOTE connector on the rear panel or with S05:SD ASPECT of the SYSTEM OPERATION menu. It can also be set using the maintenance menu of MSU-1000/1500. The following four aspect ratio modes are selectable in this system.

| Squeeze   | Converts the HD video signal to SD signal with an aspect ratio of 16 : 9 unchanged (16 : 9)                                                                                       |
|-----------|----------------------------------------------------------------------------------------------------|
| Edge crop | Crops 4 : 3 video part from the HD video signal and converts it to SD signal (4 : 3)                                                                                              |
| Letterbox | Fits the HD video signal with an aspect ratio of 16 : 9 into a 4 : 3 monitor frame and converts it to SD signal (4 : 3)<br>(Black level is inserted above and below the picture.) |

#### Setting Aspect Ratio with the MIC REMOTE Connector

#### Note

If MIC REMOTE in MODE (S07) of the SERVICE menu is set to MIC1 or MIC2, the ASPECT REMOTE signal from the MIC REMOTE connector is disabled.

- 1. Set the DSUB-50 in REAR I/F (S03) of the SYSTEM CONFIG menu to WF-REMOTE.
- 2. Set pin 12 (ASPECT REMOTE ON/OFF) of the MIC REMOTE connector on the rear panel to low level.
- 3. Set pins 13 (ASPECT CTL CONT1) and 14 (ASPECT CTL CONT2) of the MIC REMOTE connector according to the aspect ratio to be converted.

| Pin 13<br>(ASPECT CTL CONT1) | Pin 14<br>(ASPECT CTL CONT2) | Aspect ratio                                    |
|------------------------------|------------------------------|-------------------------------------------------|
| L                            | Н                            | Squeeze (16 : 9)                                |
| Н                            | Н                            | Edge crop (4 : 3)                               |
| L                            | L                            | Set with S05:SD ASPECT of SYSTEM OPERATION menu |
| Н                            | L                            | Letterbox (4 : 3)                               |

#### **Examples of Display**

#### 16:9 picture (picture from camera)

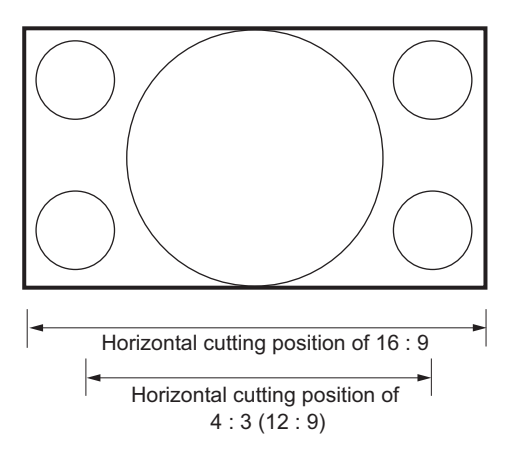

#### Picture whose aspect ratio is converted (SD output)

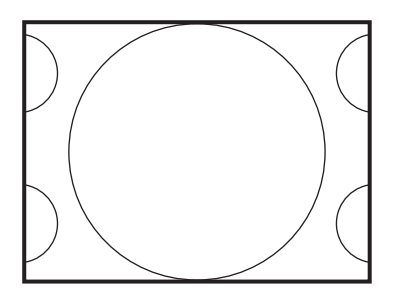

Edge-crop CROP POSITION can be changed.

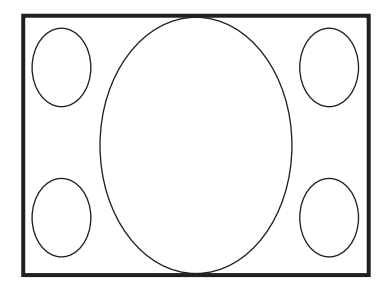

Squeeze The 16 : 9 ratio picture is output in the SD format without changing the ratio.

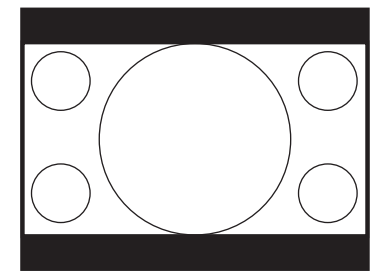

Letter box (16 : 9)

The 16:9 ratio picture is inserted into the 4:3 ratio picture without changing the ratio and is output in the SD format.

# 2-5-4. RETURN Input Signal

Set the format of the return signal to be input to the RET1, RET2, RET3 and RET4 connector using the maintenance menu of MSU-1000/1500 or S07: RETURN SETUP in the SYSTEM OPERATION menu of this unit.

Тір

When required, either of the PROMPTER connectors can be assigned for the fourth return video input (RET4), exclusively for analog VBS signals.

# **Revision History**

| Date     | History                     | Contents                                                                                                    |
|----------|-----------------------------|----------------------------------------------------------------------------------------------------|
| 2018.4   | 1st Edition<br>9-932-611-01 | _                                                                                                    |
| 2018. 11 | Revised-1<br>9-932-611-02   | <ul> <li>Added the models: HDCU3170, HKCU-FB30 and HKCU-SFP30.</li> <li>Modifications: <ol> <li>1-2-1. Connector Specifications</li> <li>Additions: <ol> <li>I-5. Installing Each Option Kit in HDCU3100, 1-6. Installing Each Option Kit in HDCU3170, 1-7. Location to Attach Label</li> </ol> </li> </ol></li></ul> |

HDCU3100 (SY) HDCU3170 (SY) J, E 9-932-611-02

Sony Corporation

Printed in Japan 2018. 11 08 © 2018